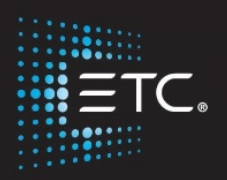

# Virtual Media Server and Pixel Map Control Eos Family Expert Topics

Workbook

V2.5.0 Rev.A

www.etcconnect.com/education

Part Number: 4350M4217-2.5.0 Rev: A Released: 2017-2

## Table of Contents

| PURPOSE OF THE CLASS                                                                                                    | 4                                            |
|----------------------------------------------------------------------------------------------------|----------------------------------------------|
| EOS FAMILY VIRTUAL MEDIA SERVER                                                                                                    | 5                                            |
| Output Device Configuration, or Pixel Maps<br>Patching a Virtual Media Server<br>Other Useful Displays                                                                           | 5<br>                                        |
| VMS MANUAL CONTROL                                                                                                    |                                              |
| GETTING STARTED WITH MEDIA LAYERS<br>Multiple Layer Control and Options<br>Virtual Effect Layers                                                                                 |                                              |
| SERVER CONTROLS                                                                                                    | 23                                           |
| Basic Controls<br>Crossfade                                                                                                    | 23                                           |
| RECORDING                                                                                                    | 24                                           |
| OTHER PIXEL MAP TOOLS                                                                                                    | 25                                           |
| APPENDIX 1 – EFFECTS & PIXEL MAPPING HOOKUP                                                                                                    | 26                                           |
| APPENDIX 2 – PIXEL MAPPING HOOKUP ADDITIONS                                                                                                    |                                              |
| APPENDIX 3 – ADDING MEDIA                                                                                                    |                                              |
| Importing Media Content<br>Using Import All Pixel Map Media<br>Importing with the File Manager<br>Exporting Media Content<br>Using Export Pixel Map Media<br>Using File Manager. | 32<br>32<br>33<br>33<br>33<br>33<br>33<br>33 |
| APPENDIX 4 – PIXEL MAPPING IN A MULTI-CONSOLE SYSTEM                                                                                                    |                                              |
| Steps for Configuring a Multi-Console System<br>Synchronizing Media Archives                                                                                                    |                                              |
| APPENDIX 5 – GENERAL NOTES ON VMS USAGE                                                                                                    |                                              |
| Software Installation<br>Devices, Outputs, and Show Limitations<br>User-Added Content<br>Copywrighted Content                                                                    |                                              |
| APPENDIX 6 – GENERAL INFORMATION ON MEDIA SERVERS                                                                                                    |                                              |
| What is a Media Server?<br>How does a Media Server work?<br>Patching An External Media Server                                                                                    |                                              |

ETC permits the reproduction of materials in this manual only for non-commercial purposes. All other rights are reserved by ETC.

## Purpose of the Class

The Eos Family Media Server Control class will explore core concepts of media servers, pixel mapping software, and their control. This will include using external media servers, Eos Family Pixel Mapping feature, and utilizing Eos Family control tools to simplify and speed up media server implimentation in a show file.

#### LEARNING OBJECTIVES:

After completing the Media Server Control class, you should be able to:

- Understand the concepts of Media Servers
- Patch and control external Media Servers
- Operate external Media Servers
- Create and configure Pixel Maps
- Patch and control Virtual Media Servers
- Understand layer control, channel vs. layer output, and crossfades
- Record Media Server information into Cues
- Utilize Palettes and Presets with Media Servers
- Utilize advanced timing with Media Servers
- Record Media Server content into Subs for live playback
- Understand content management and multi-console systems
- Load user generated content into the console

### WORKBOOK SYNTAX ANNOTATION

- Bold Browser menus
- [Brackets] Face panel buttons
- {Braces}
- Softkeys and direct selects
- <Angle brackets> Optio
- [Next] & [Last] simultaneously

Optional keys Keys to be pressed & held

### Help

Press and hold [Help] and press any key to see:

- the name of the key
- a description of what the key enables you to do
- syntax examples for using the key (if applicable)

As with hard keys, the "press and hold [Help]" action can be also used with softkeys and clickable buttons

## Eos Family Virtual Media Server

Eos family consoles have a built-in Virtual Media Server (VMS). VMS does not output to video devices such as projectors or televisions, but rather allows content to be mapped to DMX-capable devices.

For more information on media servers in general, see Appendix 6.

VMS allows you to map content to output devices just like an external media server, but instead of speaking DMX from the console to the media server, and the media server outputting video signal to the output devices, the console speaks DMX directly to the output devices (hence the need for only DMX-capable devices).

First let's patch the LED Fixtures into the show.

### Patch Exercise – see Appendix 1

Add the LED fixtures in Appendix 1 to your existing patch.

TO CHECK YOUR PATCH:

| [Live] | [201] [At] [Full] [More SK] {Chan Check} [Enter] | puts the console in Chan Check mode |
|--------|--------------------------------------------------|-------------------------------------|
| tł     | nen [Next] [Next]                                | steps through all patched channels  |
|        |                                                  |                                     |

Now, how does VMS work?

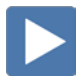

### OUTPUT DEVICE CONFIGURATION, OR PIXEL MAPS

In Virtual Media Server, the utility to configure the type and physical layout of your output devices is called a **Pixel Map**. Just like an external Media Server, a Pixel Map determines which pixels in the content get mapped to which output devices.

#### SETTING UP A SIMPLE PIXEL MAP

| [Displays]                           | opens Display options                |
|--------------------------------------|--------------------------------------|
| [More SK]                            | select the second level of soft keys |
| {Pixel Maps}                         | open the Pixel Map Editor            |
| CREATING THE PIXEL MAP               |                                      |
| [1] [Enter]                          | selects and creates Pixel Map 1      |
| Setting Width / Height               |                                      |
| {Width} [13] [Enter]                 | adjusts the width of the Pixel Map   |
| {Height} [9] [Enter]                 | adjusts the height of the Pixel Map  |
| LABEL                                |                                      |
| [Label] "Back Wall Full Map" [Enter] | assigns a label to the pixel map     |
|                                      |                                      |

| Mark       Josephane       Mark       Mark                                                                                                    |                      |  |  |                  |
|----------------------------------------------------------------------------------------------------|----------------------|--|--|------------------|
| Mark       Director       Mark       Mark                                                                                                    |                      |  |  |                  |
| Mark       Source Carred       Ladr       Mark       Mark </th <th></th> <th></th> <th></th> <th></th>                                                                                                    |                      |  |  |                  |
| Mark       Director       Mark       Mark                                                                                                    |                      |  |  |                  |
| The May Grand Card Control and The Control and The Control and |                      |  |  |                  |
| The May Grow Chardel Label 10 files Webb Height Law Chardel 10 files Webb Height 10 files Webb Height 10 files Web |                      |  |  |                  |
| That May Drive Charter Liberton Webb Height Law Charter A - Park Halter Main Barbard Main Barbard Main Barbar |                      |  |  |                  |
| Real May Developed and the label of the label of the labe |                      |  |  |                  |
| Real May Derive Channel Label Office 12 9 Adde have Derive Channels Policy Policy Poli |                      |  |  |                  |
| Null Rap Server Dannel Label Interface Webb night Laver Dannels Perk Patron<br>Mark Nal Fa- Office 13 0 0 0 0 0 0 0 0 0 0 0 0 0 0 0 0 0 0                                                                                                    |                      |  |  |                  |
| And Map Serve Channel Lake Lake Neder Wilds Height Layer Channels Pauls Height Layer Channels Pauls Height Layer C |                      |  |  |                  |
| And Stall Full Colline 13 9 0 0 0 0 0 0 0 0 0 0 0 0 0 0 0 0 0 0                                                                                                    |                      |  |  | Ptoels Fotures   |
|                                                                                                    | Back Wall Fu Offline |  |  |                  |
| Concisional Concisional Concisiona                                                                                                    |                      |  |  |                  |
| Characterization Control Control Contr |                      |  |  | Ournel (jeither) |
|                                                                                                    |                      |  |  | Owni (ryshed)    |

Once you have laid out a basic Pixel Map space, you need to add the specific output devices, or fixtures.

### **OPENING THE EDITOR**

| {Edit}                                                      | opens the Pixel Map Editor |
|-------------------------------------------------------------|----------------------------|
| Many of the same mouse navigation tools work in this space: |                            |
| Use your mouse wheel                                        | to zoom in and out         |
| Right click and hold                                        | to pan or drag the display |
| CTRL+C and CTRL+V                                           | to copy and paste          |
| Control and multiple clicks                                 | to select multiple objects |
|                                                             |                            |

### SELECTING THE OUTPUT PIXELS

In the edit screen, you will be able to define which pixels in the map will be output devices, or Fixtures.

### Click and hold left mouse button and drag to select all the pixels.

selects all pixels in the map

#### Assigning Channels to Fixtures

In the Pixel Patch area, there is a channel or address utility that allows you to quickly assign start channels or addresses to the selected output objects in the Pixel Map.

| Click Start Channel                    | posts Start Channel to the command line                          |
|----------------------------------------|------------------------------------------------------------------|
| [301]                                  | defines the devices patched in channels<br>1001 and up           |
| Click on Horizontal and Vertical Order | changes the way the auto-numbering populates through the pixels. |
| Click Direction to "Columns"           | changes the way the auto-numbering populates through the pixels. |

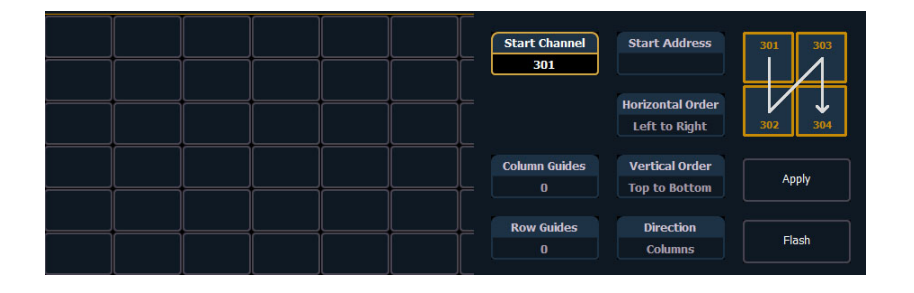

### **Click Apply**

All fixtures turn purple to indicate that they have been assigned a Channel, and channel numbers appear in each pixel.

 310
 319
 328
 337
 346
 355
 364
 373
 382
 391
 400
 409

 302
 311
 320
 329
 338
 347
 356
 365
 374
 383
 392
 401
 410

 303
 312
 321
 330
 339
 348
 357
 366
 374
 383
 392
 401
 410

 303
 312
 321
 330
 339
 348
 357
 366
 374
 383
 393
 402
 411

 304
 313
 322
 331
 340
 349
 358
 367
 376
 385
 394
 403
 412

 305
 314
 323
 324
 341
 350
 369
 376
 385
 394
 403
 412

 305
 314
 323
 342
 351
 360
 369
 378
 387
 396
 404
 413

 306
 315

assigns each fixture channel sequentially according to the utility settings

{Done}!!!

exits editor and saves work

#### A NOTE ABOUT PIXEL MAPS:

It is important to remember that setting up a Pixel Map is not the same as patching a fixture in the console's patch function. A Pixel Map in VMS is the same as the Output Configuration utility in an external Media Server. Instead of telling Content Pixel 1 that it will be controlling a pixel on a 1280x1024 monitor on Video Card 1 (as you would in an external Media Server), in a Pixel Map you are telling Content Pixel 1 that it will be controlling an RGB LED on Universe 10 address 1-3.

If it helps, think of the Pixel Map utility as a Media Server box inside of the console – hence the name Virtual Media Server.

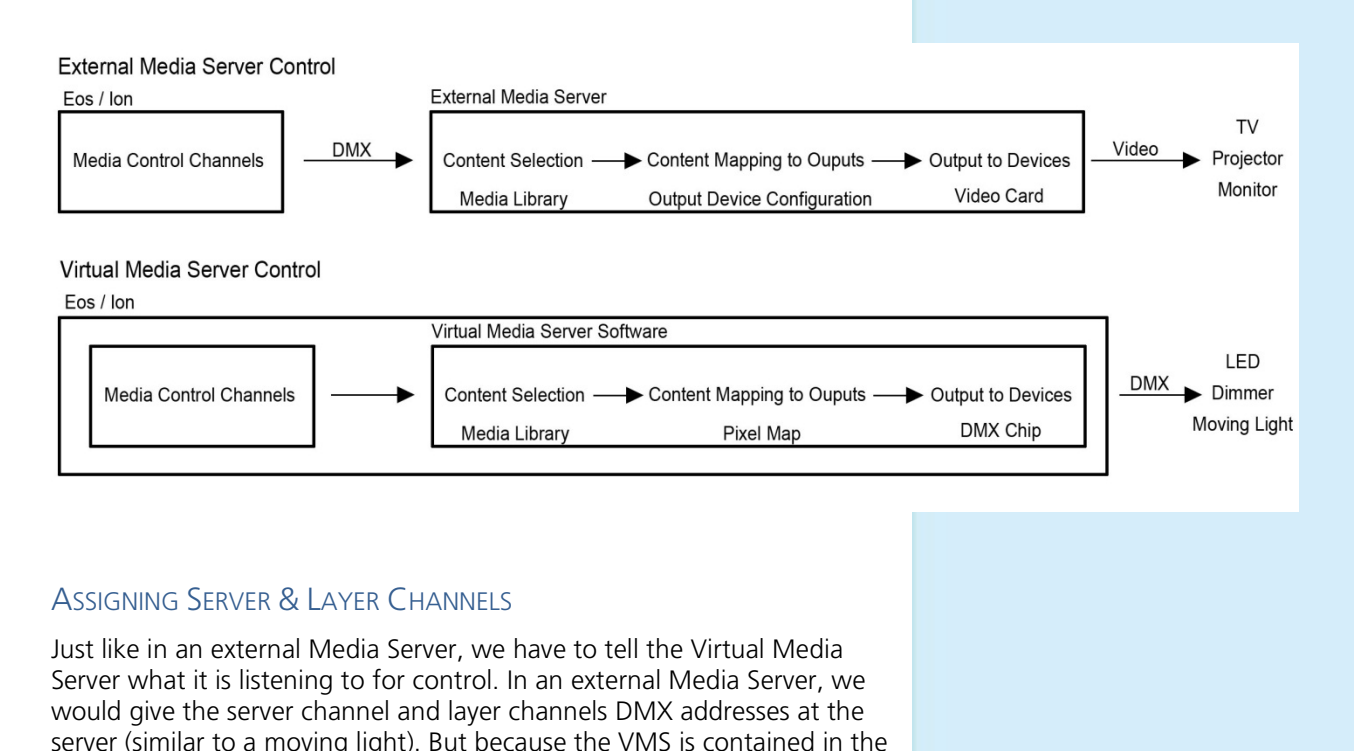

| console, we only have to tell the Pixel Map which channels to listen to. |                                                                         |
|--------------------------------------------------------------------------|-------------------------------------------------------------------------|
| {Server Channel} [511] [Enter]                                           | assigns the channel number for the<br>VMS server channel (Master Layer) |
| {Layer Channels} [512] [Thru] [515] [Enter]                              | assigns the channel number for the VMS layer channels (Content Layers)  |

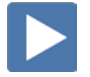

### PATCHING A VIRTUAL MEDIA SERVER

Because the VMS is completely internal to the console, there is no address required. Therefore, patching of Servers and Layers must be done in **Patch by Channel** Mode.

| Elektralite     | Elumen8         | ColorSrc<br>PAR | D40 DLght  | D40 Tungs | D60 Lustr+ | Paletta                | S4 LED<br>Lustr+   | S4 LED<br>Tungs |
|-----------------|-----------------|-----------------|------------|-----------|------------|------------------------|--------------------|-----------------|
| Elements        | ETC Arch        | D22 DLght       | D40 Fire   | D40 Vivid | D60 Studio | Pearl                  | S4 LED S2<br>DLght | Virtual         |
| Element<br>Labs | ETC<br>Dimming  | D22 Lustr+      | D40 Ice    | D60 DLght | D60 Tungs  | Revolution<br>Original | S4 LED S2<br>Lustr | Vivid           |
| Eliminator      | ETC<br>Fixtures | D22 Studio      | D40 Lustr+ | D60 Fire  | D60 Vivid  | Revolution<br>Wybron   | S4 LED S2<br>Tungs | Vivid Fire      |
| Elite           | Eurolite        | D22 Tungs       | D40 Studio | D60 Ice   | Lustr      | S4 LED<br>DLght        | S4 LED<br>Studio   | Vivid Ice       |
| <<              | >>              |                 | >>         |           |            |                        |                    |                 |

#### PATCHING THE SERVER:

#### In {Patch} - By Channel Format select channel for server [511] [Enter] select manufacturer {Type} select ETC **{ETC Fixtures}** {Virtual} {Server Ver 1.0} assign virtual server PATCHING THE VIRTUAL MEDIA LAYERS A virtual media layer contains one piece of media content, which can be stacked on top of each other or used separately. These layers are controlled in a very similar manner as moving lights and just like their automated counterparts they contain many parameters that can be modified in order to create the desired look. select channels for virtual media layers [512] [Thru] [513] select manufacturer {Type} select ETC **{ETC Fixtures}** assigns virtual media layers {Virtual} {Layer Ver 1.0} PATCHING THE VIRTUAL EFFFECT LAYERS The Virtual Effect Layer allows you to use procedurally generated content. This is content that is created algorithmically in real time, instead of rendering file-based media. select channels for virtual layers [514] [Thru] [515] select manufacturer {Type} select ETC **{ETC Fixtures}** {Virtual} {Effect Layer Ver 1.1} sssign virtual effect layers Normally if talking to an external media server, we would to patch with addresses so console would know which DMX addresses to use to speak to the media server. Because this is internal and we have established the connection with our pixel map,

we don't need to put any addresses in the patch.

There can be up to 12 Media Layers and Effect Layers total per Virtual Server.

9

### OTHER USEFUL DISPLAYS

There are two display options that will assist in the usage of VMS:

### PIXEL MAP PREVIEW

Pixel Map Preview shows what the console is outputting to the pixel map.

### Use Add-a-Tab (the {+} sign)

| {Pixel Map Preview} | opens Pixel Map Preview (PMP) in a tab |
|---------------------|----------------------------------------|

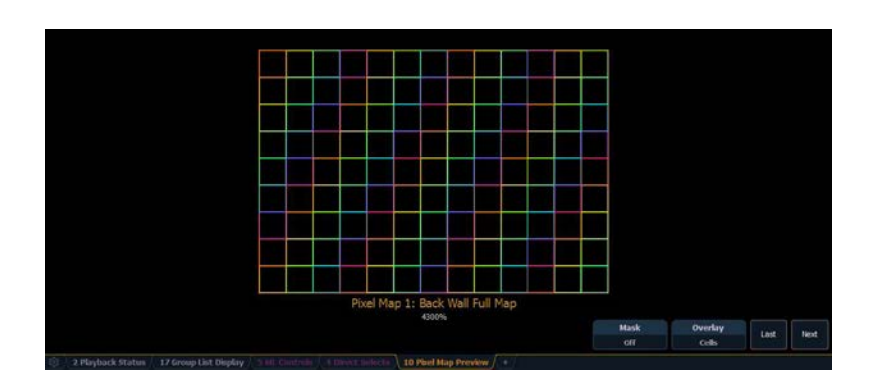

### ML CONTROLS

ML Controls shows thumbnails of the media content and provides individual control of all the parameters of the virtual media server.

### Use Add-a-Tab (the {+} sign)

| {ML Control} | select ML Controls |
|--------------|--------------------|
|--------------|--------------------|

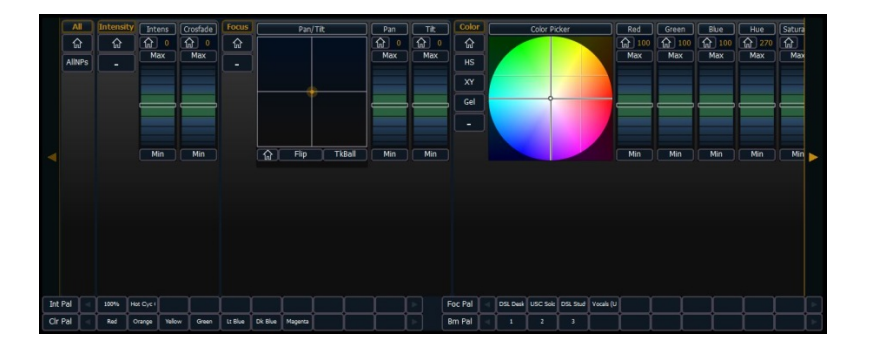

## VMS Manual Control

| [Live] with ML Controls display                                                                                                    |                             |
|----------------------------------------------------------------------------------------------------|-----------------------------|
| [511] [At] [Full] [Enter]                                                                                                    | turns on the server         |
| [512] [At] [Full] [Enter]                                                                                                    | turns on media layer 512    |
| Scroll right to Image section, Library :: 0                                                                                                    |                             |
| Adjusting Content Playback Options                                                                                                    |                             |
| <ul> <li>{Library} - selects the image folder - allows selection of video folder 0 through 255 (0 is default ETC folder)</li> <li>{File} - selects the media file within the selected library - allows selection of video clip 0 through 255</li> <li>{Playback Mode 1}: <ul> <li>{Display Centered} - shows the file in it's centered frame</li> <li>{Display In Frame} - shows the start frame of the video file</li> <li>{Display Out Frame} - shows the start frame of the video file</li> <li>{Play Loop Forward} - plays the file from its start frame to its end frame and repeats</li> <li>{Play Loop Reverse} - plays the file from its end frame to the start frame and repeats</li> <li>{Play Once Forward} - plays the file from start frame to end frame and stops</li> <li>{Play Once Reverse} - plays the file from the end frame to the start frame and stops</li> <li>{Stop} - stops the file in its current frame</li> <li>{Playback Speed} - the speed at which the video plays back (fps)</li> </ul> </li> <li>{In / Out Point} - determines where in the clip (frame number) you want to enter in or to exit (basic video editing feature – select a section of the video to play)</li> </ul> |                             |
| (File) (16)                                                                                                    | with mouse click on file 46 |
| Scroll back left to {Play Mode} {Play Loon Forward}                                                                                                    | select the playback mode    |
|                                                                                                    |                             |

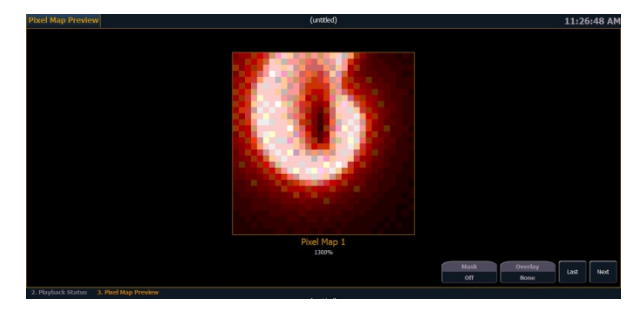

### ADJUSTING CONTENT COLOR RENDERING OPTIONS

| Scroll left to Color section                                                                                                    | with chan 512 still on the command line       |
|----------------------------------------------------------------------------------------------------|-----------------------------------------------|
| <ul> <li>Color (Red, Green, Blue; Hue &amp; Saturation) - Filters the color of the content. For example, if all the colors are set to full, the content will play all colors normally. If blue is at 0, then only the red and green pixels of the content will play. The color and gel pickers can be used to select color filtering quickly.</li> <li>Contrast - Adjusts the contrast of the content playing, just like a television or monitor.</li> <li>Negative - With negative on, the output is the negative of the content. With it off, the content plays back normally.</li> <li>Image Brightness - Adjusts the brightness of the content, just like a television or a monitor. Moving toward 100 shifts the content toward white, moving toward -100 shifts the content toward black. Image brightness should not be confused with Intensity.</li> </ul>                                                                                                    |                                               |
| {Red} {Min} {Red} {Home}                                                                                                    | varies the red filter on the content          |
| Image: Constraint of the second second se | toggles content output                        |
| <pre>{Image Brightness} [50]</pre>                                                                                                    | varies the brightness normal to full<br>white |
|                                                                                                    | varies the contrast from -100 to 100,         |
| עכטונומגון נושמאן ערטונומגנן נחטווופן (Contrasty נחטווופ)                                                                                                    | home = 0 or normal                            |
|                                                                                                    |                                               |

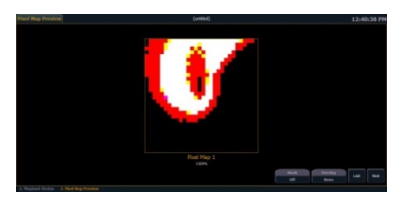

### Adjusting Content Shape and Location Options

| Scroll right to Shutter section                                                                                                    | with chan 512 still on the command line               |
|----------------------------------------------------------------------------------------------------|-------------------------------------------------------|
| <ul> <li>Scale - Changes the scale of the content to either be larger or smaller than the standard content playback.</li> <li>Aspect Ratio - Stretches or shrinks the content only along the X axis, making it wide or squished looking. Z Rotate can be used to modify the aspect ratio along the Y axis.</li> </ul> |                                                       |
| Scroll right to Focus section                                                                                                    | with chan 512 still on the command line               |
| • <b>Pan and Tilt</b> - Moves the content up and down, left and right within the pixel map frame.                                                                                                    |                                                       |
| Shape and Location Exercise                                                                                                    |                                                       |
| {Scale} [15] (Don't forget command line shortcuts!)                                                                                                    | changes the content scale to 15% of its original size |
| {Pan} [-] [15]                                                                                                    | moves the content to the left by 15%                  |
| {Tilt} [15]                                                                                                    | moves the content upwards by 15%                      |

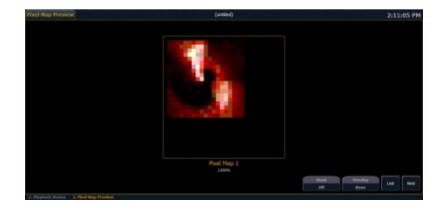

### ADJUSTING CONTENT 3D ROTATION OPTIONS

- **{X and Y Rotate}** Rotates the content in 3 dimensions. X rotates the content along the X axis or toward and away from you. Y rotates the content along the Y axis or left and right in front of you.
- **{Z Rotate}** Rotates the content around the Z axis (the axis pointed straight at you). There are two options, just like gobo rotations:
  - {Gobo Mode Index} adjusts the content by degrees, and does not continually rotate
  - **Rotate -** rotates the content continually, from slow to fast.
- {Field of View (FoView)} Adds a perspective view to the content. This can only be used when X and/or Y rotate are not at 0.

### 3D ROTATION EXERCISE : X, Y &Z ROTATE, FIELD OF VIEW

| X ETC    |
|----------|
| $\nabla$ |

ancoder payt to VV

| [512] [Enter]                                                | re-selects channel 512                |
|--------------------------------------------------------------|---------------------------------------|
| Under Shutter in the ML Controls                             |                                       |
| {X Rotate} [50] (roll the wheel slowly to 50 to see changes) | rotates the content along the X-axis. |
| {Y Rotate} [50] (roll the wheel slowly to 50 to see changes) | rotates the content along the Y-axis. |

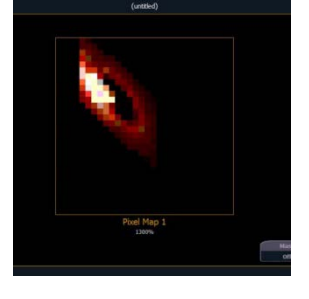

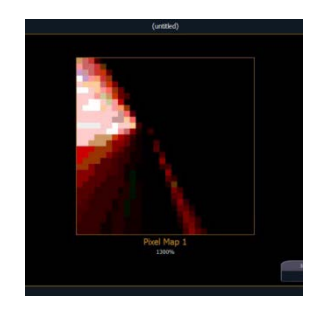

### Under Form in the ML Controls

| {FoView} [100] (roll the wheel slowly to 100 to see changes) | shifts the Field of View more drastically as you move toward 100. |
|--------------------------------------------------------------|-------------------------------------------------------------------|
| {FoView} {Home}                                              | restores Field of View to home.                                   |

### Under Shutter in the ML Controls

| Click on the Z Rotate Header                        | Rotate                                         |
|-----------------------------------------------------|------------------------------------------------|
| {Gobo Mode Index}, notice scale -180 to 180 Degrees | default mode for Z Rotate                      |
| Roll Z Rotate encoder                               | indexes content                                |
| {Z Rotate} {Home}                                   | homes the content index                        |
| {Rotate}, notice scale -100 to 100%                 | default mode for Z Rotate                      |
| Roll Z Rotate encoder                               | rotates content continually, from slow to fast |
| {Z Rotate} {Home}                                   | homes the content                              |

### Multiple Layer Control and Options

| [Clear] [Sneak] [Enter]                                                                                                    | clears all previous work                                            |
|----------------------------------------------------------------------------------------------------|---------------------------------------------------------------------|
| Setting up content layers                                                                                                    |                                                                     |
| Because each VMS can have multiple layers, there are certain tools that work specifically with two or more layers interacting. But first, let's look at layer structure and interaction rules. |                                                                     |
| [511] [Thru] [513] [At] [Full] [Enter]                                                                                                    | turns on the server channel, as well as both content (media) layers |
| [512] [Enter]                                                                                                    | selects channel 512 – first content layer                           |
| Within ML Controls:                                                                                                    |                                                                     |
| Scroll to Library :: 0 and then select {File 39}                                                                                                    | loads the ETC logo content                                          |
| {Scale} [5] [Enter]                                                                                                    | adjusts the scale to 5%                                             |
| {Pan} [-] [25] [Enter] {Tilt} [25] [Enter]                                                                                                    | places the graphic near the upper-left corner                       |

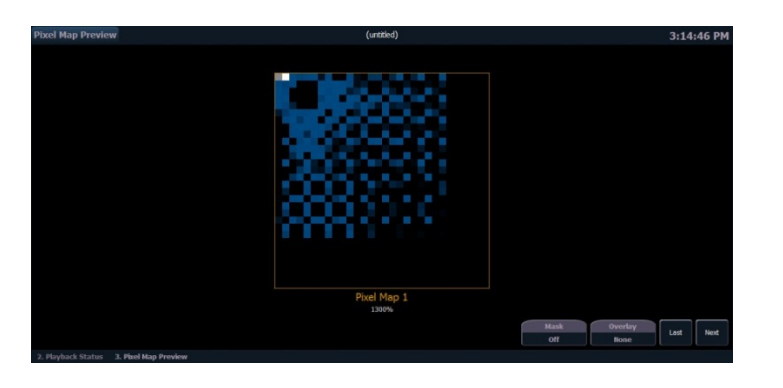

| [513] [Enter]                                    | selects channel 513 – a media layer            |
|--------------------------------------------------|------------------------------------------------|
| Scroll to Library :: 0 and then select {File 65} | loads the pink swirl content                   |
| {Scale} [5] [Enter]                              | adjusts the scale to 20%                       |
| {Pan} [20] [Enter] {Tilt} [-] [20] [Enter]       | places the graphic near the lower-right corner |

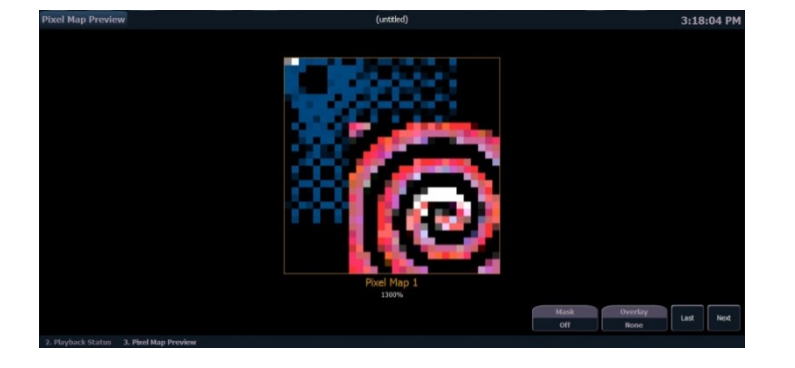

### LAYER INTENSITIES (OPACITY)

Notice that the higher numbered Layer Channel is on top. The lowest numbered layer will always be on the bottom, and the highest on the top in each VMS.

| With [513] still selected, roll down intensity wheel                                                                                                    | notice transparency of overlapping layers.                                   |
|----------------------------------------------------------------------------------------------------|------------------------------------------------------------------------------|
| Roll intensity back in                                                                                                    |                                                                              |
| Intensity can be used to dim a layer or to allow other lower layers bleed through (also known as opacity).                                                                                                    |                                                                              |
| 512 513 514 515                                                                                                    |                                                                              |
| Маѕк                                                                                                    |                                                                              |
| A Mask takes a lower layer and a higher layer, finds only the non-<br>transparent pixels they have in common, and then displays the common<br>pixels of the higher layer.                                      |                                                                              |
| [513] [At] [Full] [Enter], [512] [Enter]                                                                                                    | brings 513 to full, selects 512                                              |
| {Mask} {On}                                                                                                    | notice the only pixels showing are the ones in [513] that overlap with [512] |
| Using some of the shapes in the library (folder 0, files 12-38) are great<br>ways to trim or shape content on another layer. Just remember, the Mask<br>must always be applied to the lower of the two layers. |                                                                              |
| Setup for Mixer Mode exercise                                                                                                    |                                                                              |
| [512] [Enter]                                                                                                    |                                                                              |
| Scroll to Library :: 0, select {File 65}, {Scale} [15] [Enter], {Focus}<br>{Home}                                                                                                    | loads and sets the ETC Logo content                                          |
| [513] [Enter]                                                                                                    |                                                                              |
| Scroll to Library :: 0, select {File 20}, {Scale} [12] [Enter], {Focus}<br>{Home}                                                                                                    | loads and sets the star content                                              |
|                                                                                                    |                                                                              |

### MIXER MODE

The Mixer allows different transparencies, masks, and color rendering tools to be utilized in how two layers interact.

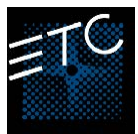

File :: 39

Top Layer (lowest channel)

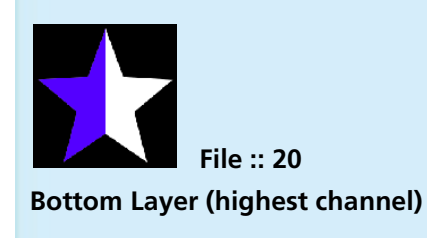

| Mixer Mode       | Description                                                                                  | Result |
|------------------|----------------------------------------------------------------------------------------------|--------|
| {Over} (Default) | Top layer blended with bottom layer                                                          |        |
| { <b>In</b> }    | Top Layer with opacity reduced by opacity of bottom layer                                    |        |
| {Out}            | Top layer with opacity reduced by inverse opacity of bottom layer                            |        |
| {Atop}           | Top layer with opacity reduced by opacity of bottom layer and then blended with bottom layer |        |
| {Add}            | Top and bottom layers color and opacity added together                                       |        |
| {Subtract}       | Top and bottom layers color and opacity subtracted from each other                           |        |
| {Multiply}       | Top and bottom layers color and opacity multiplied together                                  |        |
| {Screen}         | Top and bottom layers colors inverted and then multiplied together                           |        |

| {Overlay}    | Does a multiply or screen effect based on the lightness or darkness of the bottom layer                                                                                         |  |
|--------------|----------------------------------------------------------------------------------------------------|--|
| {Lighten}    | Top layer's color merges with bottom layer's color, with the lighter color winning                                                                                              |  |
| {Darken}     | Top layer's color merges with the bottom layer's color, with the darker color winning                                                                                           |  |
| {Dodge}      | Bottom layer's color brightened to reflect top<br>layer's color                                                                                                    |  |
| {Burn}       | Bottom layer's color darkened to reflect the top layer's color                                                                                                    |  |
| {Hard Light} | Does a multiply or screen effect on the lightness<br>or darkness of the top layer                                                                                               |  |
| {Soft Light} | Darkens or lightens colors depending on the top<br>layer                                                                                                    |  |
| {Xor}        | Top layer with opacity reduced by inverse opacity<br>of bottom layer, and then blended with the<br>bottom layer with opacity reduced by the inverse<br>opacity of the top layer |  |

### VIRTUAL EFFECT LAYERS

Virtual Effect layers are a special type of layer in that they do not need pre-generated content to output to devices. Instead, they use variables defined by the programmer to create algorithmically-generated procedural media. To put it more simply – you change a few parameters, and the board mathematically generates content.

Virtual Effect Layers share many of the same controls as Media layers. Some of these have the same behavior as their Media Layer counterparts, and some behave differently. This section will go through examples on things that are different in Effect layers. Parameters whose behaviors remain entirely the same are:

- Pan & Tilt
- Playback Mode
- Negative and Image Brightness
- FoView, Scale, Aspect Ratio and X, Y & Z Rotate
- Mask and Mixer Mode

#### ABOUT GENERATED CONTENT

Because there are simple but powerful algorithms, there is no need for a massive library of folders and files for content. Therefore, you will only find a File 1 parameter. The parameter includes 4 types of content:

| Perlin Noises, user defined colors (files 1-3) |  |
|------------------------------------------------|--|
| Perlin Noise, rainbow colors (file 4)          |  |
| Gradients, rainbow colors (files 5-9)          |  |
| Gradients, user defined colors (files 10-19)   |  |

Each content type will have different selections for shape and size.

Certain tools will behave differently based on whether a Perlin or a Gradient is selected, or whether it is Rainbow or User Defined color. We will cover all instances applicable to each parameter.

### VIRTUAL EFFECT LAYERS: GRADIENT, RAINBOW

| [Clear] [Sneak] [Enter]                   | clears all previous work                                                     |
|-------------------------------------------|------------------------------------------------------------------------------|
| [511] [At] [Full] [Enter]                 | turns on the server                                                          |
| [514] [At] [Full] [Enter]                 | turns on the effect layer                                                    |
| Scroll to File :: 0, select {File 5}      | selects linear rainbow gradient                                              |
| {Width} [13] [Enter] {Height} [9] [Enter] | increases the content to fill the entire pixel map                           |
| {Playback Speed} [0] [Enter]              | stops the movement of the gradient                                           |
| {Playback Speed} [50] [Enter]             | speeds up the movement of the gradient                                       |
| {Layer Effect} [50] [Enter]               | compresses gradient, adding more<br>repeats – up to 4 as you approach 100    |
| {Layer Effect} [-] [50] [Enter] {Min}     | spreads gradient, eventually becoming<br>a single color as you approach -100 |

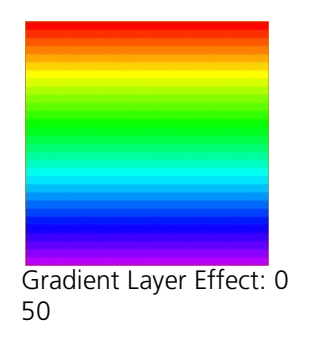

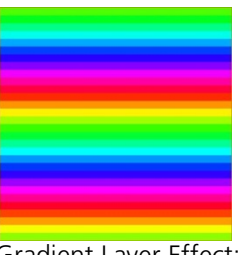

Gradient Layer Effect: 50

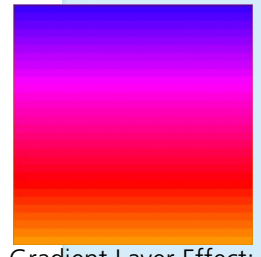

Gradient Layer Effect: -

### CONTINUING CONTENT: PERLIN NOISE, RAINBOW

| Scroll to File :: 0, select {File 4} | selects Perlin noise rainbow                                                   |
|--------------------------------------|--------------------------------------------------------------------------------|
| {Layer Effect} [50] [Enter]          | increases noise and pixelation, getting sharper as you approach 100            |
| {Layer Effect} [-] [50] [Enter]      | decreases noise, less pixalation (larger), getting softer as you approach -100 |
| {Layer Effect 2} [50] [Enter]        | scrolls the effect in one direction as you approach -100 to 100                |
| {Layer Effect 2} [-] [50] [Enter]    | scrolls the effect in opposite direction as you approach -100 to 100           |
| {Layer Effect 2} [0] [Enter]         | stops the effect from scrolling                                                |

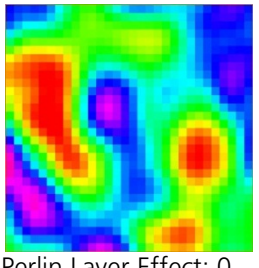

Perlin Layer Effect: 0

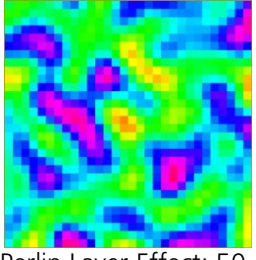

Perlin Layer Effect: 50

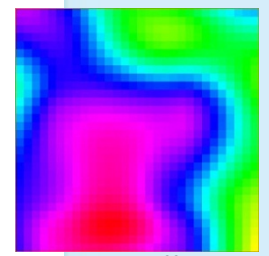

Perlin Layer Effect: -50

Parameters with no affect on rainbow effects are Intensity 2, Red, Blue, Green, Red2, Blue2, Green2, Hue, Saturation, In Point, and Out Point.

selects the effect laver

### CONTINUING CONTENT: USER DEFINED COLORS (GRADIENT)

User-Defined Colors use a Start Color and an End Color to define their range and behavior. Each has a few parameters associated with it. The Start Color uses Red, Green, and Blue to mix the color, Intensity to change opacity, and In Point to select how far from the mixed color the gradient starts. Not surprisingly, the End Color uses Red2, Green2, Blue2, Intensity2, and Out Point for all of the same features.

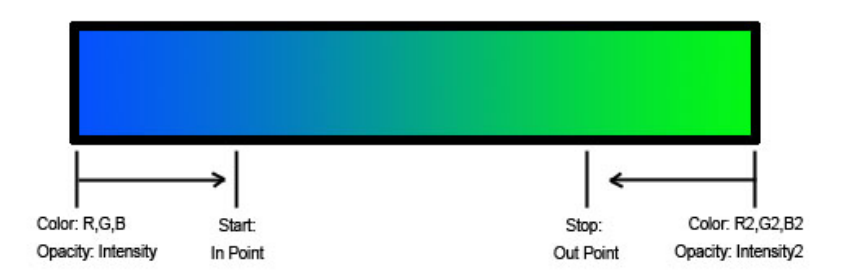

### [514] [Enter]

|                                        | ·                                                                            |
|----------------------------------------|------------------------------------------------------------------------------|
| Scroll to File :: 0, select {File 3}   | selects user-defined gradient                                                |
| Use first Color Picker to select green | changes the start color to green                                             |
| Use second Color Picker to select blue | changes the end color to blue                                                |
| {Layer Effect} [50] [Enter]            | just like rainbow gradients, layer effect compresses or expands the gradient |

### CONTINUING CONTENT: PERLIN NOISE, USER DEFINED COLORS

Perlin noise with user defined colors combines the tools already learned as one would expect. The colors are user-definable through the above mentioned color and opacity selection, but the noise and animation can be adjusted just like in rainbow Perlin noise.

| [514] [Enter]                        | selects the effect layer                                                     |
|--------------------------------------|------------------------------------------------------------------------------|
| Scroll to File :: 0, select {File 2} | selects user-defined Perlin noise                                            |
| {Layer Effect} [-] [50] [Enter]      | decreases noise, getting softer as you approach -100                         |
| {Layer Effect 2} [50] [Enter]        | scrolls the effect faster in opposite directions as you approach -100 to 100 |
| {Layer Effect 2} [50] [Enter]        | directions as you approach -100 to 100                                       |

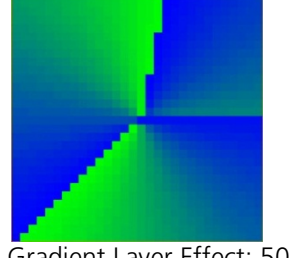

Gradient Layer Effect: 50

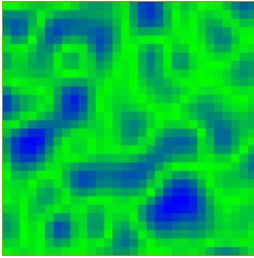

Perlin Layer Effect: 50

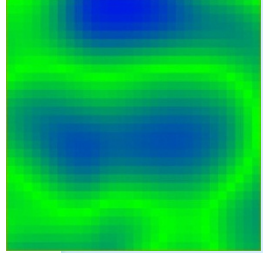

Perlin Layer Effect: -50

### EFFECT LAYER EXERCISE: SIMPLE FIRE EFFECT

Let's build a quick example – you need the look of fire, and instead of finding video content, sizing it, importing it, and trying to loop it on a Media layer, you decide to use a VMS Effect Layer.

| [Clear] [Sneak] [Enter]                 | clears all previous work                            |
|-----------------------------------------|-----------------------------------------------------|
| [511] [+] [514] [At] [Full] [Enter]     | turns on the server and the effect layer            |
| [514] [Enter]                           | selects just the effect layer                       |
| Scroll to File :: 0, select {File 1}    | selects a user defined Perlin noise effect          |
| Use first Color Picker to select yellow | makes the start color yellow                        |
| Use second Color Picker to select red   | makes the end color red                             |
| {Playback Speed 1} [50] [Enter]         | gives the noise a bit more movement                 |
| {Layer Effect 2} [50] [Enter]           | gets the fire moving – but sideways                 |
| {Z Rotate} [90] [Enter]                 | rotates the fire to flame vertically                |
| {Intensity 3} [40] [Enter]              | makes the red more opaque – gives a smoldering look |

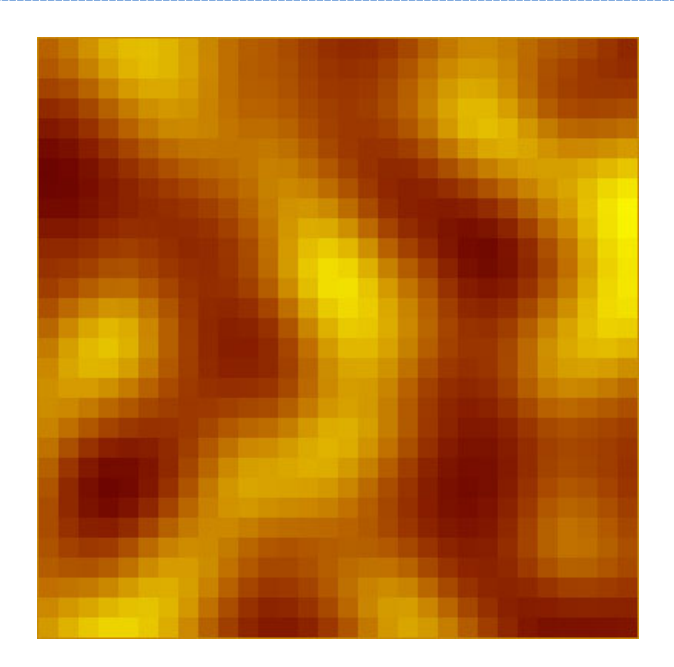

## Server Controls

Server controls have the same functionality as layer controls, but instead of affecting a single layer and its content, the server controls affect every layer in the VMS. **BASIC CONTROLS** 

| Intensity                                 | works similarly to the video layer except for all layers |
|-------------------------------------------|----------------------------------------------------------|
| Pan/Tilt                                  | moves all layers                                         |
| Color – Red, Green, Blue; Hue, Saturation | filters color for all layers                             |
| FoView                                    | adjusts the perspective of all layers                    |
| Scale                                     | adjusts scale of all layers                              |
| Aspect Ratio                              | adjusts aspect ratio of all layers                       |
| XYZ Rotation Controls                     | rotation control for all layers                          |

### CROSSFADE

Crossfade is a server-only parameter, and is used to adjust the priority when parameters in a Pixel Map are also patched as desk channels. A value of 100 gives the desk channel priority, while -100 gives the VMS priority. At 0 (the default home) the output is calculated as Highest Takes Precedence (HTP) per parameter between the two sources.

| [Live] [301] [Thru] [417] [At] [Full]             | turns on LEDs (desk control)                          |  |
|---------------------------------------------------|-------------------------------------------------------|--|
| Put the LEDs in a <i>Green</i> using Color Picker | fire effect running from previous exercise            |  |
| [511] [Enter]                                     | reselects server, currently HTP per color             |  |
| {Crossfade} [100] [Enter]                         | desk channels have control where data is available    |  |
| {Crossfade} [-][100] [Enter]                      | Virtual Media Server has control                      |  |
| {Crossfade} [Home] [Enter]                        | Home or 0 – Highest takes precedence for each emitter |  |

### MULTIPLE SERVERS USING THE SAME OUTPUT DEVICES

It is possible to have multiple servers talking to the same output devices by patching the same fixtures in multiple pixel maps. Unless there is a Server channel with a higher Crossfade parameter, all parameters will respond HTP to all Server and Desk channel sources speaking to it. If a Server channel's Crossfade gives it a higher priority over Desk channels, it will win over Desk channels with values, but not other Server channels. Crossfade does not affect priorities between Server channels.

## Recording

| Recording Cues                                                                                                    |                                               |
|----------------------------------------------------------------------------------------------------|-----------------------------------------------|
| [Record] [Cue] [1] [Enter]                                                                                                    | records cue 1 with VMS content                |
| Yes, it is that simple! Since Virtual Media Servers and Layers are handled<br>exactly like moving lights, all the same rules apply. Some things to keep<br>in mind when recording Virtual Media content are:<br>• Mark/AutoMark<br>• Tracking rules<br>• Update rules<br>• Discrete Timing<br>• Snap Parameters                                                                                                    |                                               |
| Recording Subs                                                                                                    |                                               |
| [Record] [Sub] [1] [Enter]                                                                                                    | records Sub 1                                 |
| [Sub] [1] {Fader} [Enter]                                                                                                    | designates the sub as an Intensity master sub |
| Subs will work in the same manner as cues in regards to Virtual Media<br>Servers. Due to the amount of information needing to be preset it is<br>highly recommended that all subs that utilize Virtual Media Servers be<br>made into Intensity Masters. This will help reduce some of the visible<br>parameter changes.                                                                                                    |                                               |
| Recording Palettes and Presets                                                                                                    |                                               |
| Due to the massive amount of data available for modification with Virtual<br>Media Servers, it is highly recommended that the users take advantage of<br>the console's presets and palettes.<br>Some examples of where presets and palettes could be helpful:<br>• Quick File/Folder Recall<br>• Color Overlay<br>• Layer Positioning<br>• Overall Look Recall<br>Locked Palettes are very useful when working with Virtual Media Servers. |                                               |

### OTHER PIXEL MAP TOOLS

### COLUMN / ROW GUIDES

Provides gathering elements in the pixel map display that may be useful for large maps

### NAVIGATING WITHIN THE PIXEL MAP EDITOR

| Right Mouse Button                         | Pan control                                      |
|--------------------------------------------|--------------------------------------------------|
| Mouse Wheel                                | Zoom                                             |
| [Format] + Level Wheel                     | Zoom                                             |
| OPTIONS AVAILABLE FOR CHANGING THE MAPPING |                                                  |
| {Horizontal Order}                         | toggle state from left to right/right to left    |
| {Vertical Order}                           | toggle state from top to bottom to bottom to top |
| {Direction}                                | toggle state from rows to columns                |
| {Rotate 90}, {Flip V}. {Flip H}, {Invert}  |                                                  |
| Pixel Map Preview Advanced Options         |                                                  |
| Zoom                                       | mouse wheel                                      |

| Zoom mouse wheel                          |                                       |  |  |
|-------------------------------------------|---------------------------------------|--|--|
| Mask On/Off                               | see full video or just pixels         |  |  |
| Overlay:                                  | default in None                       |  |  |
| Grid                                      | displays a grid on top of the preview |  |  |
| Cells                                     | displays outline of pixels (by cell)  |  |  |
| Fixtures displays outline of pixels (by f |                                       |  |  |
| Next & Last                               | preview different Pixel Maps          |  |  |

## Appendix 1 – Effects & Pixel Mapping Hookup

MUSIC Pixels

| Channel | Universe | Address | Manufacturer | Туре         | Focus/Notes  |
|---------|----------|---------|--------------|--------------|--------------|
| 201     | 12       | 1       | Generic      | LED RGB – 8B | MUSIC Pixels |
| 202     | 12       | 4       | Generic      | LED RGB – 8B | MUSIC Pixels |
| 203     | 12       | 7       | Generic      | LED RGB – 8B | MUSIC Pixels |
| 204     | 12       | 10      | Generic      | LED RGB – 8B | MUSIC Pixels |
| 205     | 12       | 13      | Generic      | LED RGB – 8B | MUSIC Pixels |
| 206     | 12       | 16      | Generic      | LED RGB – 8B | MUSIC Pixels |
| 207     | 12       | 19      | Generic      | LED RGB – 8B | MUSIC Pixels |
| 208     | 12       | 22      | Generic      | LED RGB – 8B | MUSIC Pixels |
| 209     | 12       | 25      | Generic      | LED RGB – 8B | MUSIC Pixels |
| 210     | 12       | 28      | Generic      | LED RGB – 8B | MUSIC Pixels |
| 211     | 12       | 31      | Generic      | LED RGB – 8B | MUSIC Pixels |
| 212     | 12       | 34      | Generic      | LED RGB – 8B | MUSIC Pixels |
| 213     | 12       | 37      | Generic      | LED RGB – 8B | MUSIC Pixels |
| 214     | 12       | 40      | Generic      | LED RGB – 8B | MUSIC Pixels |
| 215     | 12       | 43      | Generic      | LED RGB – 8B | MUSIC Pixels |
| 216     | 12       | 46      | Generic      | LED RGB – 8B | MUSIC Pixels |
| 217     | 12       | 49      | Generic      | LED RGB – 8B | MUSIC Pixels |
| 218     | 12       | 52      | Generic      | LED RGB – 8B | MUSIC Pixels |
| 219     | 12       | 55      | Generic      | LED RGB – 8B | MUSIC Pixels |
| 220     | 12       | 58      | Generic      | LED RGB – 8B | MUSIC Pixels |
| 221     | 12       | 61      | Generic      | LED RGB – 8B | MUSIC Pixels |
| 222     | 12       | 64      | Generic      | LED RGB – 8B | MUSIC Pixels |
| 223     | 12       | 67      | Generic      | LED RGB – 8B | MUSIC Pixels |
| 224     | 12       | 70      | Generic      | LED RGB – 8B | MUSIC Pixels |
| 225     | 12       | 73      | Generic      | LED RGB – 8B | MUSIC Pixels |
| 226     | 12       | 76      | Generic      | LED RGB – 8B | MUSIC Pixels |
| 227     | 12       | 79      | Generic      | LED RGB – 8B | MUSIC Pixels |
| 228     | 12       | 82      | Generic      | LED RGB – 8B | MUSIC Pixels |
| 229     | 12       | 85      | Generic      | LED RGB – 8B | MUSIC Pixels |
| 230     | 12       | 88      | Generic      | LED RGB – 8B | MUSIC Pixels |
| 231     | 12       | 91      | Generic      | LED RGB – 8B | MUSIC Pixels |
| 232     | 12       | 94      | Generic      | LED RGB – 8B | MUSIC Pixels |
| 233     | 12       | 97      | Generic      | LED RGB – 8B | MUSIC Pixels |
| 234     | 12       | 100     | Generic      | LED RGB – 8B | MUSIC Pixels |
| 235     | 12       | 103     | Generic      | LED RGB – 8B | MUSIC Pixels |
| 236     | 12       | 106     | Generic      | LED RGB – 8B | MUSIC Pixels |
| 237     | 12       | 109     | Generic      | LED RGB – 8B | MUSIC Pixels |
| 238     | 12       | 112     | Generic      | LED RGB – 8B | MUSIC Pixels |
| 239     | 12       | 115     | Generic      | LED RGB – 8B | MUSIC Pixels |
| 240     | 12       | 118     | Generic      | LED RGB – 8B | MUSIC Pixels |
| 241     | 12       | 121     | Generic      | LED RGB – 8B | MUSIC Pixels |
| 242     | 12       | 124     | Generic      | LED RGB – 8B | MUSIC Pixels |
| 243     | 12       | 127     | Generic      | LED RGB – 8B | MUSIC Pixels |
| 244     | 12       | 130     | Generic      | LED RGB – 8B | MUSIC Pixels |
| 245     | 12       | 133     | Generic      | LED RGB – 8B | MUSIC Pixels |
| 246     | 12       | 136     | Generic      | LED RGB – 8B | MUSIC Pixels |
| 247     | 12       | 139     | Generic      | LED RGB – 8B | MUSIC Pixels |
| 248     | 12       | 142     | Generic      | LED RGB – 8B | MUSIC Pixels |
| 249     | 12       | 145     | Generic      | LED RGB – 8B | MUSIC Pixels |

| 250 | 12 | 148 | Generic | LED RGB – 8B | MUSIC Pixels |  |
|-----|----|-----|---------|--------------|--------------|--|
|-----|----|-----|---------|--------------|--------------|--|

### MUSIC Pixels (continued)

| Channel | Universe | Address | Manufacturer | Туре         | Focus/Notes  |  |
|---------|----------|---------|--------------|--------------|--------------|--|
| 251     | 12       | 151     | Generic      | LED RGB – 8B | MUSIC Pixels |  |
| 252     | 12       | 154     | Generic      | LED RGB – 8B | MUSIC Pixels |  |
| 253     | 12       | 157     | Generic      | LED RGB – 8B | MUSIC Pixels |  |
| 254     | 12       | 160     | Generic      | LED RGB – 8B | MUSIC Pixels |  |
| 255     | 12       | 163     | Generic      | LED RGB – 8B | MUSIC Pixels |  |
| 256     | 12       | 166     | Generic      | LED RGB – 8B | MUSIC Pixels |  |
| 257     | 12       | 169     | Generic      | LED RGB – 8B | MUSIC Pixels |  |
| 258     | 12       | 172     | Generic      | LED RGB – 8B | MUSIC Pixels |  |
| 259     | 12       | 175     | Generic      | LED RGB – 8B | MUSIC Pixels |  |
| 260     | 12       | 178     | Generic      | LED RGB – 8B | MUSIC Pixels |  |
| 261     | 12       | 181     | Generic      | LED RGB – 8B | MUSIC Pixels |  |
| 262     | 12       | 184     | Generic      | LED RGB – 8B | MUSIC Pixels |  |
| 263     | 12       | 187     | Generic      | LED RGB – 8B | MUSIC Pixels |  |
| 264     | 12       | 190     | Generic      | LED RGB – 8B | MUSIC Pixels |  |
| 265     | 12       | 193     | Generic      | LED RGB – 8B | MUSIC Pixels |  |
| 266     | 12       | 196     | Generic      | LED RGB – 8B | MUSIC Pixels |  |
| 267     | 12       | 199     | Generic      | LED RGB – 8B | MUSIC Pixels |  |
| 268     | 12       | 202     | Generic      | LED RGB – 8B | MUSIC Pixels |  |
| 269     | 12       | 205     | Generic      | LED RGB – 8B | MUSIC Pixels |  |
| 270     | 12       | 208     | Generic      | LED RGB – 8B | MUSIC Pixels |  |
| 271     | 12       | 211     | Generic      | LED RGB – 8B | MUSIC Pixels |  |
| 272     | 12       | 214     | Generic      | LED RGB – 8B | MUSIC Pixels |  |
| 273     | 12       | 217     | Generic      | LED RGB – 8B | MUSIC Pixels |  |
| 274     | 12       | 220     | Generic      | LED RGB – 8B | MUSIC Pixels |  |
| 275     | 12       | 223     | Generic      | LED RGB – 8B | MUSIC Pixels |  |
| 276     | 12       | 226     | Generic      | LED RGB – 8B | MUSIC Pixels |  |
| 277     | 12       | 229     | Generic      | LED RGB – 8B | MUSIC Pixels |  |
| 278     | 12       | 232     | Generic      | LED RGB – 8B | MUSIC Pixels |  |

### Back Wall Pixels

| Channel | Universe | Address | Manufacturer | Туре          | Focus/Notes      |
|---------|----------|---------|--------------|---------------|------------------|
| 301     | 11       | 1       | Generic      | LED RGB – 8B  | Back Wall Pixels |
| 302     | 11       | 4       | Generic      | LED RGB – 8B  | Back Wall Pixels |
| 303     | 11       | 7       | Generic      | LED RGB – 8B  | Back Wall Pixels |
| 304     | 11       | 10      | Generic      | LED RGB – 8B  | Back Wall Pixels |
| 305     | 11       | 13      | Generic      | LED RGB – 8B  | Back Wall Pixels |
| 306     | 11       | 16      | Generic      | LED RGB – 8B  | Back Wall Pixels |
| 307     | 11       | 19      | Generic      | LED RGB – 8B  | Back Wall Pixels |
| 308     | 11       | 22      | Generic      | LED RGB – 8B  | Back Wall Pixels |
| 309     | 11       | 25      | Generic      | LED RGB – 8B  | Back Wall Pixels |
| 310     | 11       | 28      | Generic      | LED RGB – 8B  | Back Wall Pixels |
| 311     | 11       | 31      | Generic      | LED RGB – 8B  | Back Wall Pixels |
| 312     | 11       | 34      | Generic      | LED RGB – 8B  | Back Wall Pixels |
| 313     | 11       | 37      | Generic      | LED RGB – 8B  | Back Wall Pixels |
| 314     | 11       | 40      | Generic      | LED RGB – 8B  | Back Wall Pixels |
| 315     | 11       | 43      | Generic      | LED RGB – 8B  | Back Wall Pixels |
| 316     | 11       | 46      | Generic      | LED RGB – 8B  | Back Wall Pixels |
| 317     | 11       | 49      | Generic      | LED RGB – 8B  | Back Wall Pixels |
| 318     | 11       | 52      | Generic      | LED RGB – 8B  | Back Wall Pixels |
| 319     | 11       | 55      | Generic      | I FD RGB – 8B | Back Wall Pixels |
| 320     | 11       | 58      | Generic      | LED RGB – 8B  | Back Wall Pixels |
| 321     | 11       | 61      | Generic      | I FD RGB – 8B | Back Wall Pixels |
| 322     | 11       | 64      | Generic      | I FD RGB – 8B | Back Wall Pixels |
| 323     | 11       | 67      | Generic      | LED RGB – 8B  | Back Wall Pixels |
| 324     | 11       | 70      | Generic      | LED RGB – 8B  | Back Wall Pixels |
| 325     | 11       | 73      | Generic      | I ED RGB = 8B | Back Wall Pixels |
| 326     | 11       | 76      | Generic      | LED RGB – 8B  | Back Wall Pixels |
| 327     | 11       | 79      | Generic      | LED RGB – 8B  | Back Wall Pixels |
| 328     | 11       | 82      | Generic      | LED RGB – 8B  | Back Wall Pixels |
| 329     | 11       | 85      | Generic      | LED RGB – 8B  | Back Wall Pixels |
| 330     | 11       | 88      | Generic      | LED RGB – 8B  | Back Wall Pixels |
| 331     | 11       | 91      | Generic      | LED RGB – 8B  | Back Wall Pixels |
| 332     | 11       | 94      | Generic      | LED RGB = 8B  | Back Wall Pixels |
| 333     | 11       | 97      | Generic      | LED RGB – 8B  | Back Wall Pixels |
| 334     | 11       | 100     | Generic      | LED RGB – 8B  | Back Wall Pixels |
| 335     | 11       | 103     | Generic      | LED RGB – 8B  | Back Wall Pixels |
| 336     | 11       | 106     | Generic      | I FD RGB – 8B | Back Wall Pixels |
| 337     | 11       | 109     | Generic      | LED RGB – 8B  | Back Wall Pixels |
| 338     | 11       | 112     | Generic      | LED RGB – 8B  | Back Wall Pixels |
| 339     | 11       | 115     | Generic      | LED RGB – 8B  | Back Wall Pixels |
| 340     | 11       | 118     | Generic      | LED RGB – 8B  | Back Wall Pixels |
| 341     | 11       | 121     | Generic      | I FD RGB – 8B | Back Wall Pixels |
| 342     | 11       | 124     | Generic      | LED RGB = 8B  | Back Wall Pixels |
| 343     | 11       | 127     | Generic      | LED RGB – 8B  | Back Wall Pixels |
| 344     | 11       | 130     | Generic      | I ED RGB - 8B | Back Wall Pixels |
| 345     | 11       | 133     | Generic      | LED RGB = 8B  | Back Wall Pixels |
| 346     | 11       | 136     | Generic      | LED RGB – 8B  | Back Wall Pixels |
| 347     | 11       | 139     | Generic      | LED RGB – 8B  | Back Wall Pixels |
| 348     | 11       | 142     | Generic      | LED RGB – 8B  | Back Wall Pixels |
| 349     | 11       | 145     | Generic      | LED RGB – 8B  | Back Wall Pixels |
| 350     | 11       | 148     | Generic      | LED RGB – 8B  | Back Wall Pixels |

| 351         11         151         Generic         LED         RGB         8         Back Wall Pixels           352         11         154         Generic         LED         RGB         Back Wall Pixels           353         11         157         Generic         LED         RGB         Back Wall Pixels           354         11         160         Generic         LED         RGB         Back Wall Pixels           355         11         163         Generic         LED         RGB         Back Wall Pixels           356         11         166         Generic         LED         RGB         Back Wall Pixels           357         11         169         Generic         LED         RGB         Back Wall Pixels           358         11         172         Generic         LED         RGB         Back Wall Pixels           360         11         178         Generic         LED         RGB         Back Wall Pixels           361         11         181         Generic         LED         RGB         Back Wall Pixels           364         11         190         Generic         LED         RGB         Back Wall Pixels           36                                                  |
|----------------------------------------------------------------------------------------------------|
| 352         11         154         Generic         LED RGB - 8B         Back Wall Pixels           353         11         157         Generic         LED RGB - 8B         Back Wall Pixels           354         11         160         Generic         LED RGB - 8B         Back Wall Pixels           355         11         163         Generic         LED RGB - 8B         Back Wall Pixels           357         11         169         Generic         LED RGB - 8B         Back Wall Pixels           358         11         72         Generic         LED RGB - 8B         Back Wall Pixels           359         11         175         Generic         LED RGB - 8B         Back Wall Pixels           361         11         181         Generic         LED RGB - 8B         Back Wall Pixels           362         11         184         Generic         LED RGB - 8B         Back Wall Pixels           363         11         187         Generic         LED RGB - 8B         Back Wall Pixels           364         11         190         Generic         LED RGB - 8B         Back Wall Pixels           366         11         196         Generic         LED RGB - 8B         Back Wall Pixels      < |
| 353       11       157       Generic       LED RGB – 8B       Back Wall Pixels         354       11       160       Generic       LED RGB – 8B       Back Wall Pixels         355       11       163       Generic       LED RGB – 8B       Back Wall Pixels         356       11       166       Generic       LED RGB – 8B       Back Wall Pixels         357       11       169       Generic       LED RGB – 8B       Back Wall Pixels         358       11       172       Generic       LED RGB – 8B       Back Wall Pixels         360       11       178       Generic       LED RGB – 8B       Back Wall Pixels         361       11       181       Generic       LED RGB – 8B       Back Wall Pixels         363       11       187       Generic       LED RGB – 8B       Back Wall Pixels         364       11       190       Generic       LED RGB – 8B       Back Wall Pixels         365       11       193       Generic       LED RGB – 8B       Back Wall Pixels         365       11       193       Generic       LED RGB – 8B       Back Wall Pixels         366       11       202       Generic       LED RGB – 8B       Back Wall Pi                                                                  |
| 354       11       160       Generic       LED RGB – 8B       Back Wall Pixels         355       11       163       Generic       LED RGB – 8B       Back Wall Pixels         356       11       166       Generic       LED RGB – 8B       Back Wall Pixels         357       11       169       Generic       LED RGB – 8B       Back Wall Pixels         358       11       172       Generic       LED RGB – 8B       Back Wall Pixels         359       11       178       Generic       LED RGB – 8B       Back Wall Pixels         360       11       181       Generic       LED RGB – 8B       Back Wall Pixels         361       11       181       Generic       LED RGB – 8B       Back Wall Pixels         362       11       187       Generic       LED RGB – 8B       Back Wall Pixels         363       11       190       Generic       LED RGB – 8B       Back Wall Pixels         365       11       190       Generic       LED RGB – 8B       Back Wall Pixels         365       11       190       Generic       LED RGB – 8B       Back Wall Pixels         366       11       202       Generic       LED RGB – 8B       Back Wall Pi                                                                  |
| 355         11         163         Generic         LED RGB - 8B         Back Wall Pixels           357         11         166         Generic         LED RGB - 8B         Back Wall Pixels           357         11         169         Generic         LED RGB - 8B         Back Wall Pixels           358         11         172         Generic         LED RGB - 8B         Back Wall Pixels           359         11         175         Generic         LED RGB - 8B         Back Wall Pixels           360         11         178         Generic         LED RGB - 8B         Back Wall Pixels           361         11         181         Generic         LED RGB - 8B         Back Wall Pixels           362         11         84         Generic         LED RGB - 8B         Back Wall Pixels           363         11         187         Generic         LED RGB - 8B         Back Wall Pixels           364         11         190         Generic         LED RGB - 8B         Back Wall Pixels           365         11         193         Generic         LED RGB - 8B         Back Wall Pixels           366         11         202         Generic         LED RGB - 8B         Back Wall Pixels      < |
| 356       11       166       Generic       LED RGB - 8B       Back Wall Pixels         357       11       169       Generic       LED RGB - 8B       Back Wall Pixels         358       11       172       Generic       LED RGB - 8B       Back Wall Pixels         359       11       175       Generic       LED RGB - 8B       Back Wall Pixels         360       11       178       Generic       LED RGB - 8B       Back Wall Pixels         361       11       181       Generic       LED RGB - 8B       Back Wall Pixels         363       11       187       Generic       LED RGB - 8B       Back Wall Pixels         364       11       190       Generic       LED RGB - 8B       Back Wall Pixels         365       11       193       Generic       LED RGB - 8B       Back Wall Pixels         366       11       196       Generic       LED RGB - 8B       Back Wall Pixels         368       11       202       Generic       LED RGB - 8B       Back Wall Pixels         369       11       205       Generic       LED RGB - 8B       Back Wall Pixels         370       11       208       Generic       LED RGB - 8B       Back Wall Pi                                                                  |
| 357         11         169         Generic         LED RGB - 8B         Back Wall Pixels           358         11         172         Generic         LED RGB - 8B         Back Wall Pixels           359         11         175         Generic         LED RGB - 8B         Back Wall Pixels           360         11         178         Generic         LED RGB - 8B         Back Wall Pixels           361         11         181         Generic         LED RGB - 8B         Back Wall Pixels           362         11         184         Generic         LED RGB - 8B         Back Wall Pixels           363         11         187         Generic         LED RGB - 8B         Back Wall Pixels           364         11         90         Generic         LED RGB - 8B         Back Wall Pixels           365         11         193         Generic         LED RGB - 8B         Back Wall Pixels           366         11         196         Generic         LED RGB - 8B         Back Wall Pixels           368         11         202         Generic         LED RGB - 8B         Back Wall Pixels           369         11         205         Generic         LED RGB - 8B         Back Wall Pixels      < |
| 358       11       172       Generic       LED RGB - 8B       Back Wall Pixels         359       11       175       Generic       LED RGB - 8B       Back Wall Pixels         360       11       178       Generic       LED RGB - 8B       Back Wall Pixels         361       11       181       Generic       LED RGB - 8B       Back Wall Pixels         362       11       184       Generic       LED RGB - 8B       Back Wall Pixels         363       11       187       Generic       LED RGB - 8B       Back Wall Pixels         364       11       190       Generic       LED RGB - 8B       Back Wall Pixels         365       11       193       Generic       LED RGB - 8B       Back Wall Pixels         366       11       206       Generic       LED RGB - 8B       Back Wall Pixels         367       11       199       Generic       LED RGB - 8B       Back Wall Pixels         368       11       202       Generic       LED RGB - 8B       Back Wall Pixels         370       11       208       Generic       LED RGB - 8B       Back Wall Pixels         371       11       211       Generic       LED RGB - 8B       Back Wall Pi                                                                  |
| 359       11       175       Generic       LED RGB - 8B       Back Wall Pixels         360       11       178       Generic       LED RGB - 8B       Back Wall Pixels         361       11       181       Generic       LED RGB - 8B       Back Wall Pixels         362       11       184       Generic       LED RGB - 8B       Back Wall Pixels         363       11       187       Generic       LED RGB - 8B       Back Wall Pixels         364       11       190       Generic       LED RGB - 8B       Back Wall Pixels         365       11       193       Generic       LED RGB - 8B       Back Wall Pixels         366       11       196       Generic       LED RGB - 8B       Back Wall Pixels         367       11       199       Generic       LED RGB - 8B       Back Wall Pixels         368       11       202       Generic       LED RGB - 8B       Back Wall Pixels         369       11       205       Generic       LED RGB - 8B       Back Wall Pixels         370       11       208       Generic       LED RGB - 8B       Back Wall Pixels         371       11       214       Generic       LED RGB - 8B       Back Wall Pi                                                                  |
| 360       11       178       Generic       LED RGB - 8B       Back Wall Pixels         361       11       181       Generic       LED RGB - 8B       Back Wall Pixels         362       11       184       Generic       LED RGB - 8B       Back Wall Pixels         363       11       187       Generic       LED RGB - 8B       Back Wall Pixels         364       11       190       Generic       LED RGB - 8B       Back Wall Pixels         365       11       193       Generic       LED RGB - 8B       Back Wall Pixels         366       11       196       Generic       LED RGB - 8B       Back Wall Pixels         366       11       199       Generic       LED RGB - 8B       Back Wall Pixels         368       11       202       Generic       LED RGB - 8B       Back Wall Pixels         369       11       205       Generic       LED RGB - 8B       Back Wall Pixels         370       11       208       Generic       LED RGB - 8B       Back Wall Pixels         371       11       211       Generic       LED RGB - 8B       Back Wall Pixels         373       11       217       Generic       LED RGB - 8B       Back Wall Pi                                                                  |
| 361       11       181       Generic       LED RGB - 8B       Back Wall Pixels         362       11       184       Generic       LED RGB - 8B       Back Wall Pixels         363       11       187       Generic       LED RGB - 8B       Back Wall Pixels         364       11       190       Generic       LED RGB - 8B       Back Wall Pixels         365       11       193       Generic       LED RGB - 8B       Back Wall Pixels         366       11       196       Generic       LED RGB - 8B       Back Wall Pixels         366       11       202       Generic       LED RGB - 8B       Back Wall Pixels         368       11       202       Generic       LED RGB - 8B       Back Wall Pixels         370       11       208       Generic       LED RGB - 8B       Back Wall Pixels         371       11       211       Generic       LED RGB - 8B       Back Wall Pixels         373       11       214       Generic       LED RGB - 8B       Back Wall Pixels         374       11       220       Generic       LED RGB - 8B       Back Wall Pixels         374       1220       Generic       LED RGB - 8B       Back Wall Pixels                                                                      |
| 362       11       184       Generic       LED RGB - 88       Back Wall Pixels         363       11       187       Generic       LED RGB - 88       Back Wall Pixels         364       11       190       Generic       LED RGB - 88       Back Wall Pixels         365       11       193       Generic       LED RGB - 88       Back Wall Pixels         366       11       196       Generic       LED RGB - 88       Back Wall Pixels         367       11       199       Generic       LED RGB - 88       Back Wall Pixels         368       11       202       Generic       LED RGB - 88       Back Wall Pixels         368       11       202       Generic       LED RGB - 88       Back Wall Pixels         370       11       205       Generic       LED RGB - 88       Back Wall Pixels         371       11       214       Generic       LED RGB - 88       Back Wall Pixels         373       11       217       Generic       LED RGB - 88       Back Wall Pixels         374       11       220       Generic       LED RGB - 88       Back Wall Pixels         376       11       226       Generic       LED RGB - 88       Back Wall Pi                                                                  |
| 363       11       187       Generic       LED RGB - 8B       Back Wall Pixels         364       11       190       Generic       LED RGB - 8B       Back Wall Pixels         365       11       193       Generic       LED RGB - 8B       Back Wall Pixels         366       11       196       Generic       LED RGB - 8B       Back Wall Pixels         367       11       199       Generic       LED RGB - 8B       Back Wall Pixels         368       11       202       Generic       LED RGB - 8B       Back Wall Pixels         369       11       205       Generic       LED RGB - 8B       Back Wall Pixels         370       11       208       Generic       LED RGB - 8B       Back Wall Pixels         371       11       211       Generic       LED RGB - 8B       Back Wall Pixels         372       11       214       Generic       LED RGB - 8B       Back Wall Pixels         373       11       217       Generic       LED RGB - 8B       Back Wall Pixels         375       11       220       Generic       LED RGB - 8B       Back Wall Pixels         375       11       220       Generic       LED RGB - 8B       Back Wall Pi                                                                  |
| 36411190GenericLEDRGB $= 88$ Back Wall Pixels $365$ 11193GenericLEDRGB $= 88$ Back Wall Pixels $366$ 11196GenericLEDRGB $= 88$ Back Wall Pixels $367$ 11199GenericLEDRGB $= 88$ Back Wall Pixels $368$ 11202GenericLEDRGB $= 88$ Back Wall Pixels $369$ 11205GenericLEDRGB $= 88$ Back Wall Pixels $370$ 11208GenericLEDRGB $= 88$ Back Wall Pixels $371$ 11211GenericLEDRGB $= 88$ Back Wall Pixels $372$ 11214GenericLEDRGB $= 88$ Back Wall Pixels $373$ 11217GenericLEDRGB $= 88$ Back Wall Pixels $374$ 11220GenericLEDRGB $= 88$ Back Wall Pixels $375$ 11223GenericLEDRGB $= 88$ Back Wall Pixels $377$ 11229GenericLEDRGB $= 88$ Back Wall Pixels $378$ 11232GenericLEDRGB $= 88$ Back Wall Pixels $380$ 11238GenericLEDRGB $= 88$ Back Wall Pixels $381$ 11241GenericLEDRGB $= 88$ Back Wall Pixels $384$ <td< td=""></td<>                                                                                                    |
| 365       11       193       Generic       LED RGB - 8B       Back Wall Pixels         366       11       196       Generic       LED RGB - 8B       Back Wall Pixels         367       11       199       Generic       LED RGB - 8B       Back Wall Pixels         368       11       202       Generic       LED RGB - 8B       Back Wall Pixels         369       11       205       Generic       LED RGB - 8B       Back Wall Pixels         370       11       208       Generic       LED RGB - 8B       Back Wall Pixels         371       11       211       Generic       LED RGB - 8B       Back Wall Pixels         371       11       211       Generic       LED RGB - 8B       Back Wall Pixels         373       11       217       Generic       LED RGB - 8B       Back Wall Pixels         374       11       220       Generic       LED RGB - 8B       Back Wall Pixels         375       11       223       Generic       LED RGB - 8B       Back Wall Pixels         377       11       229       Generic       LED RGB - 8B       Back Wall Pixels         377       11       229       Generic       LED RGB - 8B       Back Wall Pi                                                                  |
| 366       11       196       Generic       LED RGB - 8B       Back Wall Pixels         367       11       199       Generic       LED RGB - 8B       Back Wall Pixels         368       11       202       Generic       LED RGB - 8B       Back Wall Pixels         369       11       205       Generic       LED RGB - 8B       Back Wall Pixels         370       11       208       Generic       LED RGB - 8B       Back Wall Pixels         371       11       211       Generic       LED RGB - 8B       Back Wall Pixels         371       11       214       Generic       LED RGB - 8B       Back Wall Pixels         373       11       217       Generic       LED RGB - 8B       Back Wall Pixels         374       11       220       Generic       LED RGB - 8B       Back Wall Pixels         375       11       223       Generic       LED RGB - 8B       Back Wall Pixels         376       11       226       Generic       LED RGB - 8B       Back Wall Pixels         376       11       229       Generic       LED RGB - 8B       Back Wall Pixels         378       11       232       Generic       LED RGB - 8B       Back Wall Pi                                                                  |
| 367       11       199       Generic       LED RGB - 8B       Back Wall Pixels         368       11       202       Generic       LED RGB - 8B       Back Wall Pixels         369       11       205       Generic       LED RGB - 8B       Back Wall Pixels         370       11       208       Generic       LED RGB - 8B       Back Wall Pixels         371       11       211       Generic       LED RGB - 8B       Back Wall Pixels         372       11       214       Generic       LED RGB - 8B       Back Wall Pixels         373       11       217       Generic       LED RGB - 8B       Back Wall Pixels         374       11       220       Generic       LED RGB - 8B       Back Wall Pixels         375       11       223       Generic       LED RGB - 8B       Back Wall Pixels         376       11       226       Generic       LED RGB - 8B       Back Wall Pixels         377       11       229       Generic       LED RGB - 8B       Back Wall Pixels         377       11       232       Generic       LED RGB - 8B       Back Wall Pixels         378       11       235       Generic       LED RGB - 8B       Back Wall Pi                                                                  |
| 368       11       202       Generic       LED RGB – 8B       Back Wall Pixels         369       11       205       Generic       LED RGB – 8B       Back Wall Pixels         370       11       208       Generic       LED RGB – 8B       Back Wall Pixels         371       11       211       Generic       LED RGB – 8B       Back Wall Pixels         372       11       214       Generic       LED RGB – 8B       Back Wall Pixels         373       11       217       Generic       LED RGB – 8B       Back Wall Pixels         374       11       220       Generic       LED RGB – 8B       Back Wall Pixels         375       11       223       Generic       LED RGB – 8B       Back Wall Pixels         376       11       226       Generic       LED RGB – 8B       Back Wall Pixels         377       11       229       Generic       LED RGB – 8B       Back Wall Pixels         378       11       232       Generic       LED RGB – 8B       Back Wall Pixels         379       11       235       Generic       LED RGB – 8B       Back Wall Pixels         380       11       244       Generic       LED RGB – 8B       Back Wall Pi                                                                  |
| 369       11       205       Generic       LED RGB - 8B       Back Wall Pixels         370       11       208       Generic       LED RGB - 8B       Back Wall Pixels         371       11       211       Generic       LED RGB - 8B       Back Wall Pixels         372       11       214       Generic       LED RGB - 8B       Back Wall Pixels         373       11       217       Generic       LED RGB - 8B       Back Wall Pixels         374       11       220       Generic       LED RGB - 8B       Back Wall Pixels         375       11       223       Generic       LED RGB - 8B       Back Wall Pixels         376       11       226       Generic       LED RGB - 8B       Back Wall Pixels         377       11       229       Generic       LED RGB - 8B       Back Wall Pixels         377       11       229       Generic       LED RGB - 8B       Back Wall Pixels         379       11       235       Generic       LED RGB - 8B       Back Wall Pixels         380       11       238       Generic       LED RGB - 8B       Back Wall Pixels         381       11       244       Generic       LED RGB - 8B       Back Wall Pi                                                                  |
| 37011208GenericLED RGB – 8BBack Wall Pixels37111211GenericLED RGB – 8BBack Wall Pixels37211214GenericLED RGB – 8BBack Wall Pixels37311217GenericLED RGB – 8BBack Wall Pixels37411220GenericLED RGB – 8BBack Wall Pixels37511223GenericLED RGB – 8BBack Wall Pixels37611226GenericLED RGB – 8BBack Wall Pixels37711229GenericLED RGB – 8BBack Wall Pixels37811232GenericLED RGB – 8BBack Wall Pixels37911235GenericLED RGB – 8BBack Wall Pixels38011238GenericLED RGB – 8BBack Wall Pixels38111241GenericLED RGB – 8BBack Wall Pixels38311247GenericLED RGB – 8BBack Wall Pixels38411250GenericLED RGB – 8BBack Wall Pixels38511253GenericLED RGB – 8BBack Wall Pixels38611256GenericLED RGB – 8BBack Wall Pixels38611256GenericLED RGB – 8BBack Wall Pixels38611256GenericLED RGB – 8BBack Wall Pixels38711259GenericLED RGB – 8BBack Wall Pixels38611 </td                                                                                                    |
| 37111211GenericLED RGB - 8BBack Wall Pixels37211214GenericLED RGB - 8BBack Wall Pixels37311217GenericLED RGB - 8BBack Wall Pixels37411220GenericLED RGB - 8BBack Wall Pixels37511223GenericLED RGB - 8BBack Wall Pixels37611226GenericLED RGB - 8BBack Wall Pixels37711229GenericLED RGB - 8BBack Wall Pixels37811232GenericLED RGB - 8BBack Wall Pixels37911235GenericLED RGB - 8BBack Wall Pixels38011238GenericLED RGB - 8BBack Wall Pixels38111244GenericLED RGB - 8BBack Wall Pixels38311247GenericLED RGB - 8BBack Wall Pixels38411250GenericLED RGB - 8BBack Wall Pixels38511253GenericLED RGB - 8BBack Wall Pixels38611256GenericLED RGB - 8BBack Wall Pixels38711259GenericLED RGB - 8BBack Wall Pixels38711259GenericLED RGB - 8BBack Wall Pixels38711259GenericLED RGB - 8BBack Wall Pixels38711259GenericLED RGB - 8BBack Wall Pixels                                                                                                    |
| 37211214GenericLED RGB - 8BBack Wall Pixels37311217GenericLED RGB - 8BBack Wall Pixels37411220GenericLED RGB - 8BBack Wall Pixels37511223GenericLED RGB - 8BBack Wall Pixels37611226GenericLED RGB - 8BBack Wall Pixels37711229GenericLED RGB - 8BBack Wall Pixels37811232GenericLED RGB - 8BBack Wall Pixels37911235GenericLED RGB - 8BBack Wall Pixels38011238GenericLED RGB - 8BBack Wall Pixels38111241GenericLED RGB - 8BBack Wall Pixels38211244GenericLED RGB - 8BBack Wall Pixels38311247GenericLED RGB - 8BBack Wall Pixels38411250GenericLED RGB - 8BBack Wall Pixels38511253GenericLED RGB - 8BBack Wall Pixels38611256GenericLED RGB - 8BBack Wall Pixels38711259GenericLED RGB - 8BBack Wall Pixels38711259GenericLED RGB - 8BBack Wall Pixels                                                                                                    |
| 37311217GenericLED RGB – 8BBack Wall Pixels37411220GenericLED RGB – 8BBack Wall Pixels37511223GenericLED RGB – 8BBack Wall Pixels37611226GenericLED RGB – 8BBack Wall Pixels37711229GenericLED RGB – 8BBack Wall Pixels37811232GenericLED RGB – 8BBack Wall Pixels37911235GenericLED RGB – 8BBack Wall Pixels38011238GenericLED RGB – 8BBack Wall Pixels38111241GenericLED RGB – 8BBack Wall Pixels38211244GenericLED RGB – 8BBack Wall Pixels38311247GenericLED RGB – 8BBack Wall Pixels38411250GenericLED RGB – 8BBack Wall Pixels38511253GenericLED RGB – 8BBack Wall Pixels38611256GenericLED RGB – 8BBack Wall Pixels38711259GenericLED RGB – 8BBack Wall Pixels38711250GenericLED RGB – 8BBack Wall Pixels38611256GenericLED RGB – 8BBack Wall Pixels38711259GenericLED RGB – 8BBack Wall Pixels38711250GenericLED RGB – 8BBack Wall Pixels                                                                                                    |
| 374       11       220       Generic       LED RGB – 8B       Back Wall Pixels         375       11       223       Generic       LED RGB – 8B       Back Wall Pixels         376       11       226       Generic       LED RGB – 8B       Back Wall Pixels         377       11       229       Generic       LED RGB – 8B       Back Wall Pixels         378       11       232       Generic       LED RGB – 8B       Back Wall Pixels         379       11       235       Generic       LED RGB – 8B       Back Wall Pixels         380       11       238       Generic       LED RGB – 8B       Back Wall Pixels         381       11       241       Generic       LED RGB – 8B       Back Wall Pixels         382       11       244       Generic       LED RGB – 8B       Back Wall Pixels         383       11       247       Generic       LED RGB – 8B       Back Wall Pixels         384       11       250       Generic       LED RGB – 8B       Back Wall Pixels         385       11       253       Generic       LED RGB – 8B       Back Wall Pixels         386       11       256       Generic       LED RGB – 8B       Back Wall Pi                                                                  |
| 37511223GenericLED RGB – 8BBack Wall Pixels37611226GenericLED RGB – 8BBack Wall Pixels37711229GenericLED RGB – 8BBack Wall Pixels37811232GenericLED RGB – 8BBack Wall Pixels37911235GenericLED RGB – 8BBack Wall Pixels38011238GenericLED RGB – 8BBack Wall Pixels38111241GenericLED RGB – 8BBack Wall Pixels38211244GenericLED RGB – 8BBack Wall Pixels38311247GenericLED RGB – 8BBack Wall Pixels38411250GenericLED RGB – 8BBack Wall Pixels38511253GenericLED RGB – 8BBack Wall Pixels38611256GenericLED RGB – 8BBack Wall Pixels38711259GenericLED RGB – 8BBack Wall Pixels38711259GenericLED RGB – 8BBack Wall Pixels38711259GenericLED RGB – 8BBack Wall Pixels38711259GenericLED RGB – 8BBack Wall Pixels                                                                                                    |
| 37611226GenericLED RGB – 8BBack Wall Pixels37711229GenericLED RGB – 8BBack Wall Pixels37811232GenericLED RGB – 8BBack Wall Pixels37911235GenericLED RGB – 8BBack Wall Pixels38011238GenericLED RGB – 8BBack Wall Pixels38111241GenericLED RGB – 8BBack Wall Pixels38211244GenericLED RGB – 8BBack Wall Pixels38311247GenericLED RGB – 8BBack Wall Pixels38411250GenericLED RGB – 8BBack Wall Pixels38511253GenericLED RGB – 8BBack Wall Pixels38611256GenericLED RGB – 8BBack Wall Pixels38711259GenericLED RGB – 8BBack Wall Pixels38711259GenericLED RGB – 8BBack Wall Pixels                                                                                                    |
| 377       11       229       Generic       LED RGB – 8B       Back Wall Pixels         378       11       232       Generic       LED RGB – 8B       Back Wall Pixels         379       11       235       Generic       LED RGB – 8B       Back Wall Pixels         380       11       238       Generic       LED RGB – 8B       Back Wall Pixels         381       11       241       Generic       LED RGB – 8B       Back Wall Pixels         382       11       244       Generic       LED RGB – 8B       Back Wall Pixels         383       11       247       Generic       LED RGB – 8B       Back Wall Pixels         384       11       250       Generic       LED RGB – 8B       Back Wall Pixels         385       11       253       Generic       LED RGB – 8B       Back Wall Pixels         386       11       256       Generic       LED RGB – 8B       Back Wall Pixels         387       11       259       Generic       LED RGB – 8B       Back Wall Pixels         387       11       259       Generic       LED RGB – 8B       Back Wall Pixels         387       11       259       Generic       LED RGB – 8B       Back Wall Pi                                                                  |
| 378       11       232       Generic       LED RGB – 8B       Back Wall Pixels         379       11       235       Generic       LED RGB – 8B       Back Wall Pixels         380       11       238       Generic       LED RGB – 8B       Back Wall Pixels         381       11       241       Generic       LED RGB – 8B       Back Wall Pixels         382       11       244       Generic       LED RGB – 8B       Back Wall Pixels         383       11       247       Generic       LED RGB – 8B       Back Wall Pixels         384       11       250       Generic       LED RGB – 8B       Back Wall Pixels         385       11       253       Generic       LED RGB – 8B       Back Wall Pixels         386       11       256       Generic       LED RGB – 8B       Back Wall Pixels         387       11       259       Generic       LED RGB – 8B       Back Wall Pixels         387       11       259       Generic       LED RGB – 8B       Back Wall Pixels         387       11       259       Generic       LED RGB – 8B       Back Wall Pixels                                                                                                    |
| 37911235GenericLED RGB – 8BBack Wall Pixels38011238GenericLED RGB – 8BBack Wall Pixels38111241GenericLED RGB – 8BBack Wall Pixels38211244GenericLED RGB – 8BBack Wall Pixels38311247GenericLED RGB – 8BBack Wall Pixels38411250GenericLED RGB – 8BBack Wall Pixels38511253GenericLED RGB – 8BBack Wall Pixels38611256GenericLED RGB – 8BBack Wall Pixels38711259GenericLED RGB – 8BBack Wall Pixels                                                                                                    |
| 38011238GenericLED RGB – 8BBack Wall Pixels38111241GenericLED RGB – 8BBack Wall Pixels38211244GenericLED RGB – 8BBack Wall Pixels38311247GenericLED RGB – 8BBack Wall Pixels38411250GenericLED RGB – 8BBack Wall Pixels38511253GenericLED RGB – 8BBack Wall Pixels38611256GenericLED RGB – 8BBack Wall Pixels38711259GenericLED RGB – 8BBack Wall Pixels38914263GenericLED RGB – 8BBack Wall Pixels                                                                                                    |
| 38111241GenericLED RGB – 8BBack Wall Pixels38211244GenericLED RGB – 8BBack Wall Pixels38311247GenericLED RGB – 8BBack Wall Pixels38411250GenericLED RGB – 8BBack Wall Pixels38511253GenericLED RGB – 8BBack Wall Pixels38611256GenericLED RGB – 8BBack Wall Pixels38711259GenericLED RGB – 8BBack Wall Pixels                                                                                                    |
| 38211244GenericLED RGB – 8BBack Wall Pixels38311247GenericLED RGB – 8BBack Wall Pixels38411250GenericLED RGB – 8BBack Wall Pixels38511253GenericLED RGB – 8BBack Wall Pixels38611256GenericLED RGB – 8BBack Wall Pixels38711259GenericLED RGB – 8BBack Wall Pixels38914262GenericLED RGB – 8BBack Wall Pixels                                                                                                    |
| 38311247GenericLED RGB – 8BBack Wall Pixels38411250GenericLED RGB – 8BBack Wall Pixels38511253GenericLED RGB – 8BBack Wall Pixels38611256GenericLED RGB – 8BBack Wall Pixels38711259GenericLED RGB – 8BBack Wall Pixels38014262GenericLED RGB – 8BBack Wall Pixels                                                                                                    |
| 384       11       250       Generic       LED RGB – 8B       Back Wall Pixels         385       11       253       Generic       LED RGB – 8B       Back Wall Pixels         386       11       256       Generic       LED RGB – 8B       Back Wall Pixels         387       11       259       Generic       LED RGB – 8B       Back Wall Pixels         389       14       263       Generic       LED RGB – 8B       Back Wall Pixels                                                                                                    |
| 38511253GenericLED RGB – 8BBack Wall Pixels38611256GenericLED RGB – 8BBack Wall Pixels38711259GenericLED RGB – 8BBack Wall Pixels38914262GenericLED RGB – 8BBack Wall Pixels                                                                                                    |
| 386         11         256         Generic         LED RGB – 8B         Back Wall Pixels           387         11         259         Generic         LED RGB – 8B         Back Wall Pixels           389         14         262         Generic         LED RGB – 8B         Back Wall Pixels                                                                                                    |
| 387     11     259     Generic     LED RGB – 8B     Back Wall Pixels                                                                                                    |
| ····· ··· ··· ··· ··· ··· ··· ··· ···                                                                                                    |
| 388     11     262     Generic     LED KGB – 8B     Back Wall Pixels                                                                                                    |
| 389     11     265     Generic     LED RGB – 8B     Back Wall Pixels                                                                                                    |
| 390 11 268 Generic LED RGB – 8B Back Wall Pixels                                                                                                    |
| 391     11     2/1     Generic     LED RGB – 8B     Back Wall Pixels                                                                                                    |
| 392 11 2/4 Generic LED RGB – 8B Back Wall Pixels                                                                                                    |
| 393         11         277         Generic         LED KGB – 8B         Back Wall Pixel           394         14         200         C         150         60         00                                                                                                    |
| 394 11 280 Generic LED RGB – 8B Back Wall Pixels                                                                                                    |
| 395     11     283     Generic     LED KGB – 8B     Back Wall Pixels       396     11     286     Generic     LED RGB – 8B     Back Wall Pixels                                                                                                    |
| 350     11     280     Generic     LED RGB     Back Wall Pixels                                                                                                    |
| 397     11     289     Generic     LED KGB – 8B     Back Wall Pixels       200     11     202     Ceneric     LED RGB – 8B     Back Wall Pixels                                                                                                    |
| SYS     L     ZYZ     Generic     LED KGB – SB     Back Wall Pixels       200     11     20E     Constrict     LED RGB – SB     Back Wall Pixels                                                                                                    |
| ADD     11     293     Generic     LED RGB     BdCk Wall Pixels       400     11     209     Capacity     LED RGB     BdCk Wall Pixels                                                                                                    |

### Back Wall Pixels (continued)

|         | 1.1      | <b>A</b> -l -l | N 4          | Tours        |                  |
|---------|----------|----------------|--------------|--------------|------------------|
| Channel | Universe | Address        | Manufacturer | Туре         | Focus/Notes      |
| 401     | 11       | 301            | Generic      | LED RGB – 8B | Back Wall Pixels |
| 402     | 11       | 304            | Generic      | LED RGB – 8B | Back Wall Pixels |
| 403     | 11       | 307            | Generic      | LED RGB – 8B | Back Wall Pixels |
| 404     | 11       | 310            | Generic      | LED RGB – 8B | Back Wall Pixels |
| 405     | 11       | 313            | Generic      | LED RGB – 8B | Back Wall Pixels |
| 406     | 11       | 316            | Generic      | LED RGB – 8B | Back Wall Pixels |
| 407     | 11       | 319            | Generic      | LED RGB – 8B | Back Wall Pixels |
| 408     | 11       | 322            | Generic      | LED RGB – 8B | Back Wall Pixels |
| 409     | 11       | 325            | Generic      | LED RGB – 8B | Back Wall Pixels |
| 410     | 11       | 328            | Generic      | LED RGB – 8B | Back Wall Pixels |
| 411     | 11       | 331            | Generic      | LED RGB – 8B | Back Wall Pixels |
| 412     | 11       | 334            | Generic      | LED RGB – 8B | Back Wall Pixels |
| 413     | 11       | 337            | Generic      | LED RGB – 8B | Back Wall Pixels |
| 414     | 11       | 340            | Generic      | LED RGB – 8B | Back Wall Pixels |
| 415     | 11       | 343            | Generic      | LED RGB – 8B | Back Wall Pixels |
| 416     | 11       | 346            | Generic      | LED RGB – 8B | Back Wall Pixels |
| 417     | 11       | 349            | Generic      | LED RGB – 8B | Back Wall Pixels |

### Back Wall Pixels (continued)

## Appendix 2 – Pixel Mapping Hookup Additions

### Virtual Media Servers

| Channel | Universe | Address | Manufacturer | Туре                           | Focus/Notes                    |
|---------|----------|---------|--------------|--------------------------------|--------------------------------|
| 501     | NA       | NA      | ETC          | Virtual – Server Ver 1.0       | MUSIC Pix Map Server           |
| 502     | NA       | NA      | ETC          | Virtual – Layer Ver 1.0        | MUSIC Pix Map Media Layer      |
| 503     | NA       | NA      | ETC          | Virtual – Effect Layer Ver 1.1 | MUSIC Pix Map FX Layer         |
| 504     | NA       | NA      | ETC          | Virtual – Layer Ver 1.0        | MUSIC Pix Map Media Layer      |
| 505     | NA       | NA      | ETC          | Virtual – Effect Layer Ver 1.1 | MUSIC Pix Map FX Layer         |
|         |          |         |              |                                |                                |
| 511     | NA       | NA      | ETC          | Virtual – Server Ver 1.0       | Full Panel Pix Map Server      |
| 512     | NA       | NA      | ETC          | Virtual – Layer Ver 1.0        | Full Panel Pix Map Media Layer |
| 513     | NA       | NA      | ETC          | Virtual – Layer Ver 1.0        | Full Panel Pix Map Media Layer |
| 514     | NA       | NA      | ETC          | Virtual – Effect Layer Ver 1.1 | Full Panel Pix Map FX Layer    |
| 515     | NA       | NA      | ETC          | Virtual – Effect Layer Ver 1.1 | Full Panel Pix Map FX Layer    |
|         |          |         |              |                                |                                |
| 521     | NA       | NA      | ETC          | Virtual – Server Ver 1.0       | SR Panel Pix Map Server        |
| 522     | NA       | NA      | ETC          | Virtual – Layer Ver 1.0        | SR Panel Pix Map Media Layer   |
| 523     | NA       | NA      | ETC          | Virtual – Layer Ver 1.0        | SR Panel Pix Map Media Layer   |
| 524     | NA       | NA      | ETC          | Virtual – Effect Layer Ver 1.1 | SR Panel Pix Map FX Layer      |
| 525     | NA       | NA      | ETC          | Virtual – Effect Layer Ver 1.1 | SR Panel Pix Map FX Layer      |
|         |          |         |              |                                |                                |
| 531     | NA       | NA      | ETC          | Virtual – Server Ver 1.0       | C Panel Pix Map Server         |
| 532     | NA       | NA      | ETC          | Virtual – Layer Ver 1.0        | C Panel Pix Map Media Layer    |
| 533     | NA       | NA      | ETC          | Virtual – Layer Ver 1.0        | C Panel Pix Map Media Layer    |
| 534     | NA       | NA      | ETC          | Virtual – Effect Layer Ver 1.1 | C Panel Pix Map FX Layer       |
| 535     | NA       | NA      | ETC          | Virtual – Effect Layer Ver 1.1 | C Panel Pix Map FX Layer       |
|         |          |         |              |                                |                                |
| 541     | NA       | NA      | ETC          | Virtual – Server Ver 1.0       | SL Panel Pix Map Server        |
| 542     | NA       | NA      | ETC          | Virtual – Layer Ver 1.0        | SL Panel Pix Map Media Layer   |
| 543     | NA       | NA      | ETC          | Virtual – Layer Ver 1.0        | SL Panel Pix Map Media Layer   |
| 544     | NA       | NA      | ETC          | Virtual – Effect Layer Ver 1.1 | SL Panel Pix Map FX Layer      |
| 545     | NA       | NA      | ETC          | Virtual – Effect Layer Ver 1.1 | SL Panel Pix Map FX Layer      |

## Appendix 3 – Adding Media

### IMPORTING MEDIA CONTENT

There are three ways to import media. Those methods are:

- Import All Pixel Map Media An automatic method for importing media.
- File Manager A manual method for importing media.
- Import Show Pixel Map Media An automatic method of importing all media needed for the current show file. Used by backup and clients.

File names for media content need to follow the naming convention of file number underscore filename. For example, 002\_Volcano.mov is a file name that would be recognized. When importing by using the file manager, you need to number the files prior to importing. However using Import All Pixel Map Media allows you to specify the library and file numbers, and the console will auto-number the file names as needed during the import process.

### USING IMPORT ALL PIXEL MAP MEDIA

To import go to Browser>Import>Import Pixel Map Media>Import All Pixel Map Media and select the device with the media on it.

| Import All Media From F:\ |                     |           |              |
|---------------------------|---------------------|-----------|--------------|
|                           |                     |           |              |
|                           |                     |           |              |
|                           |                     |           |              |
| Library (1-255)           | File (0-255)        |           | Start Import |
| 1<br>Re-order Libraries   | 0<br>Re-order Files | Overwrite |              |
| No                        | No                  | No        | Cancel       |

Options in this display include:

- {Library(1-255)} selects the library to import media.
- {File(0-255)} selects the file number.
- **{Reorder Libraries}** specify whether or not the library on the source device will be renumbered. If the source device's library is not numbered, it will be assigned the specified library number.
- **{Reorder Files}** specify whether or not the file(s) on the source device will be renumbered. If the source device's file(s) is not numbered, it will be assigned the specified file number.
- {Overwrite} overwrite the existing media files.
- **{Start Import}** begins the import process. A progress bar will appear to indicate the status of the import process. When finished, click **{Done}**.
- {Cancel} stops the import, and exits the display.

### IMPORTING WITH THE FILE MANAGER

To import, go to ECU>Settings>Maintenance>File Manager

Select the device with the media on it in one window and in the other window select the MediaArchive folder. Inside the MediaArchive folder, you will see numbered folders. Those folders correspond to libraries. You can copy or move files.

| D:/MediaA                                                                                                    | rchive                                       |                                                                                                    |                                                                                                    |           | F:/Media                                  |              |                         |                                              |               |
|----------------------------------------------------------------------------------------------------|----------------------------------------------|----------------------------------------------------------------------------------------------------|----------------------------------------------------------------------------------------------------|-----------|-------------------------------------------|--------------|-------------------------|----------------------------------------------|---------------|
| Path 🛆                                                                                                    | Size                                         | Modified                                                                                                    | Created                                                                                               |           | Path                                      | Δ            | Size                    | Modified                                     | Crea          |
| <ul> <li></li> <li>000</li> <li>001</li> <li>002</li> <li>003</li> <li>004</li> <li>005</li> <li>006</li> <li>007</li> <li>008</li> </ul> | 0b<br>0b<br>0b<br>0b<br>0b<br>0b<br>0b<br>0b | 1/7/2011 5:11:38 PM<br>10/25/2010 5:46:25 PM<br>1/11/2011 2:51:04 PM<br>1/10/2011 5:55:33 PM<br>1/10/2011 5:55:34 PM<br>1/10/2011 5:55:35 PM<br>1/10/2011 5:55:36 PM<br>1/10/2011 5:55:38 PM | 1/7/2011 §<br>9/21/2010<br>9/21/2010<br>9/21/2010<br>9/21/2010<br>9/21/2010<br>9/21/2010<br>9/21/2010 | < Move >> | ina na na na na na na na na na na na na n | gif<br>m.txt | 0 b<br>353 Kb<br>: 13 b | 1/28/2010 5:03:02 PM<br>1/10/2011 1:15:00 PM | 1/10,<br>1/10 |
|                                                                                                    | Ne                                           | w Folder Delete                                                                                                    |                                                                                                    | Done      | (                                         | New          | Folder                  | Delete                                       |               |

### EXPORTING MEDIA CONTENT

There are two ways to export media. Those methods are:

- Export Pixel Map Media An automatic method for exporting media.
- File Manager A manual method for exporting media.

### USING EXPORT PIXEL MAP MEDIA

This is an automatic method of exporting all the media used in the current show file. This includes any pixel map media stored in cues, presets, submasters, etc.

To export, go to Browser>Export>Export Pixel Map Media Select the device you want to export the media content to.

There are only two options available in this display:

- **{Start Export}** begins the export process. A progress bar will appear to indicate the status of the import process. When finished, click **{Done}**.
- **{Cancel}** stops the export and exits the display.

### USING FILE MANAGER

Exporting with the file manager is very similar to importing with it. You select the files in the MediaArchive folder that you wish to export, and you can either copy or move them to your device.

## Appendix 4 – Pixel Mapping in a Multi-Console System

When using file based media in a multi-console environment, the primary console should be used as the 'base' media archive.

Media can be imported to the primary, and the backup console and/or any other clients can then synchronize their own, local media archives with the primary. The backup must synchronize media with the primary in the event that the backup must take control as the master. For clients, synchronizing the media is optional but useful if you wish to see the media playing back in the Pixel Map Preview display.

### STEPS FOR CONFIGURING A MULTI-CONSOLE SYSTEM

Once the Eos Family Pixel Mapping Installer has been installed on all consoles, follow these steps to configure your multi-console system:

### SETTING UP THE PRIMARY

| Step 1: | On the primary console, exit to the Eos Configuration Utility (ECU).                                                                                                    |
|---------|----------------------------------------------------------------------------------------------------|
| Step 2: | Press the <b>{Settings}</b> button                                                                                                    |
| Step 3: | Press <b>{General}</b> if needed.                                                                                                    |
| Step 4: | Make sure that the <b>{Share Media Archive}</b> box is checked. This will allow for sharing of the primary's media archive. Copy the path name, you will need it to setup the backup and/or client. |

|                                                                                                    | General     |
|----------------------------------------------------------------------------------------------------|-------------|
| Automatically Update Software                                                                                                    |             |
| Show Archive Path D:\ShowArchive\ Restore Default                                                                                            | Network     |
| Share Show Archive: "\\OEM-1TOPJSRCXRD\ShowArchive" or "\\10.101.90.101\ShowArchive"                                                         | Maintenance |
| Share Access: Username=EOS (leave Password blank)                                                                                            | RPU         |
| Share Media Archive: "\\OEM-1TOPJSRCXRD\MediaArchive" or "\\10.101.90.101\MediaArchive"<br>Share Access: Username=EOS (leave Password blank) | RFR         |
| Latitude 43 🔹 º 4 🔹 ' North 💌                                                                                                    |             |
| Longitude 89 🔹 º 24 🔹 ' West 🔹                                                                                                    |             |
| Accept Cancel                                                                                                    |             |

| Step 5: | On the backup or client, exit to the Eos Configuration<br>Utility (ECU) |
|---------|-------------------------------------------------------------------------|
| Step 6: | Press the <b>{Settings}</b> button                                      |
| Step 7: | Press {Maintenance}                                                     |
| Step 8: | Press {Network Drives}                                                  |
|         | ***************************************                                 |

### SETTING UP THE BACKUP AND CLIENTS

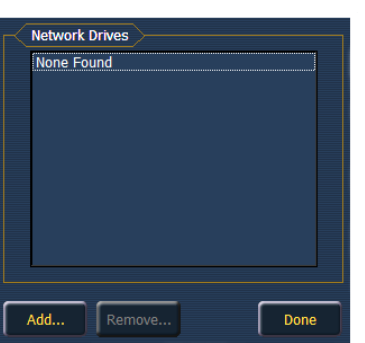

**Step 9:** In the Network Drives display, click the **{Add}** Button

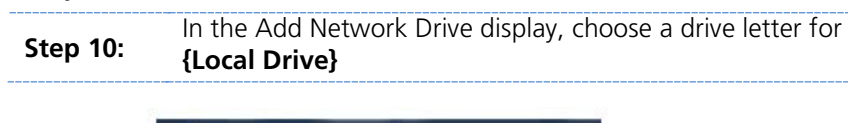

| Local Drive       | Z: 🔹   |
|-------------------|--------|
| Network Path      |        |
| Network Path Type | Ion 🝷  |
|                   | Cancol |

Step 11:Enter in the {Network Path}. The path name is listed next<br/>to the primary's {Share Media Archive} checkbox.Select the appropriate console type for the {Network Path

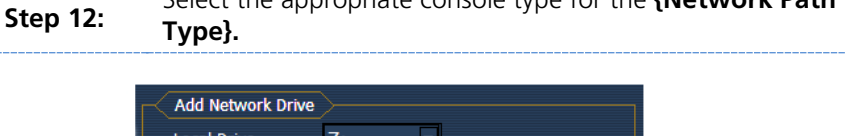

| Network Path \\OEM-1TOPJSRCXRD\MediaArchive<br>Network Path Type Eos Cancel | Local Drive       | Z: 👻                           |
|-----------------------------------------------------------------------------|-------------------|--------------------------------|
| Network Path Type Eos                                                       | Network Path      | \\OEM-1TOPJSRCXRD\MediaArchive |
| Ok Cancel                                                                   | Network Path Type | Eos 🔽                          |
| Ok Cancel                                                                   |                   |                                |
|                                                                             | Ok                | Cancel                         |

| Step 13: | Click <b>{Ok}.</b> You will now be able to access the primary's media archive from the backup or client. This new drive will appear in the browser like a USB drive. |
|----------|----------------------------------------------------------------------------------------------------|
| Step 14: | Click <b>{Done}</b> and launch the Eos Application.                                                                                                    |

### Synchronizing Media Archives

To view media playback in the Pixel Map Preview display, you will need to first import the required media into your backup and/or client's local media archive. This is done from the browser. There are two options for importing media:

- Import Show Pixel Map Media This import function should be used by the backups and clients. It is the easiest way to ensure that your console will have all of the media required by the current show file.
- Import All Pixel Map Media This import function should be used by the primary to load the base media content and later to load media on the fly as required. This import function provides more complex options, like targeting which Library and File the media data will be imported into.

### STEPS FOR SYNCHRONIZING SHOW PIXEL MAP MEDIA

| Step 1: | On the backup or client, navigate to the browser.                        |
|---------|--------------------------------------------------------------------------|
| Step 2: | Expand File>Import>Import Pixel Map Media>Import Show<br>Pixel Map Media |

| Browser                                  |                                       |
|------------------------------------------|---------------------------------------|
| 🛉 - File                                 | ^                                     |
| - New                                    |                                       |
| - Save (D:\ShowArchive\Show Filevirtual) |                                       |
| ► Save As                                |                                       |
| ▶ • Open                                 |                                       |
| ▶- Merge                                 |                                       |
| ▶ Export                                 |                                       |
| 🔻 - Import                               |                                       |
| ► USITT ASCII                            |                                       |
| 🕨 Lightwright                            |                                       |
| 👻 Import Pixel Map Media                 | · · · · · · · · · · · · · · · · · · · |
| 🐨 Import Show Pixel Map Media            |                                       |
| ETC_USR (Z:\)                            |                                       |
| ► TECH COMM (E:\)                        |                                       |
| 🕨 Import All Pixel Map Media             |                                       |
| Exit Ion                                 |                                       |
| Li Dawar Off Casada                      |                                       |

| Step 3: | Select the appropriate network drive.                                                                                                    |
|---------|----------------------------------------------------------------------------------------------------|
| Step 4: | The Import Show Media display will open. Press the <b>{Start</b><br>Import} button.                                                                                                    |
| Step 5: | A progress bar will appear to indicate the status of the import process. When finished, click <b>{Done}</b> . You will now be able to see the media playing in the Pixel Map Preview display on the backup and/or clients. |

## Appendix 5 – General Notes on VMS Usage

### SOFTWARE INSTALLATION

If your desk was purchased previous to 1.9.6 release (January, 2011), you will need to install a separate piece of software in addition to your Installation of the most recent console software.

Go to <u>www.etcconnect.com</u>, navigate to the Eos Family downloads page Download and unzip "Pixel Map Installer v1.0.0 for Eos, Ion, PRU, RVI and PC"

Install exactly the same as you would a standard software update You MUST install separately on each device – automatic software updates do not work with the Pixel Map installer

You only need to install this once on each device. Once it is installed, you will not need to update it with every other software update.

### DEVICES, OUTPUTS, AND SHOW LIMITATIONS

VMS is only available on Eos, Gio and Ion, not on Element. The addresses you patch in a Pixel Map count toward the output limitation of your console. They will only count once if you patch the same address in both desk patch and in a Pixel Map.

VMS has the following limitations in each show file:

- 12 Layers per Virtual Media Server
- 40 Pixel Maps
- 16,384 pixels per Pixel Map

### **USER-ADDED CONTENT**

Users may import their own content in to PBM. Supported media file formats are:

- Images .png, .jpg, .gif, .tiff, and .svg
- Movies any format that QuickTime® supports. (.3gp .3gpp .3gpp2 .3gp2 .3g2 .3p2 .flc .h264 .hdmov .m4a .m4b .m4p .moo .moov .mov .movie .mp4 .mpg4 .mpg4 .mqv .mv4 .pic .pict .qif .qt .qti .qtif .tvod .vid)
- Text .txt
- HTML .htm, .html

Your content storage is limited by your console hard drive. It is a good idea to remove content when not being used.

When creating content for VMS, keep your output device in mind. There is no need to waste processing power rendering a 1080p video for a 50 pixel by 50 pixel output range.

### COPYWRIGHTED CONTENT

Don't forget to observe copyright laws on any content that you are importing that is not your original creation.

37

## Appendix 6 – General Information on Media Servers

### WHAT IS A MEDIA SERVER?

A **Media Server** is a highly specialized computer with software that can manipulate and play back images, videos, and audio content to devices such as projectors, monitors and televisions.

**Media Server Hardware** consists of large storage devices (hard drives), lots of memory and processing for managing resources, and many high-quality video cards to render content output.

**Media Server Software** consists of output device configuration tools, content import and management tools, and complex content modification tools that allow changes to content before or while it is being played back.

### HOW DOES A MEDIA SERVER WORK?

### OUTPUT DEVICE CONFIGURATION:

First, you need to connect the devices the Media Server is going to output content to, tell the Media Server what kind of device they are, and where they are located in relation to one another:

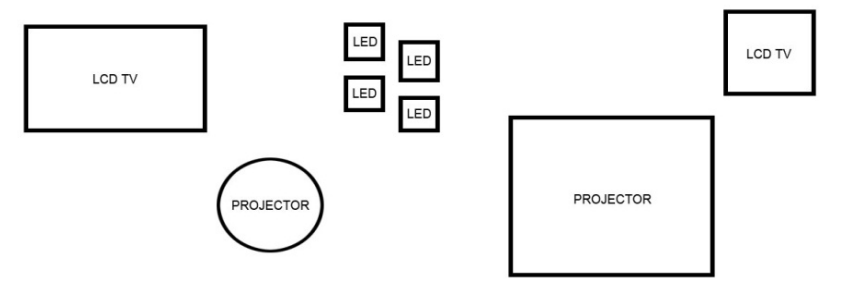

The Media Server Software will allow you to tell each output what type of device will be connected to it, as well as its resolution (how many pixels it contains). Generally there is also a graphical environment to arrange the objects in a way that is similar to how they are arranged in real life.

Because the Media Server knows each object's true-space relation to all of the other objects, the Media Server can map the right pixels of the content to the right object and its pixels:

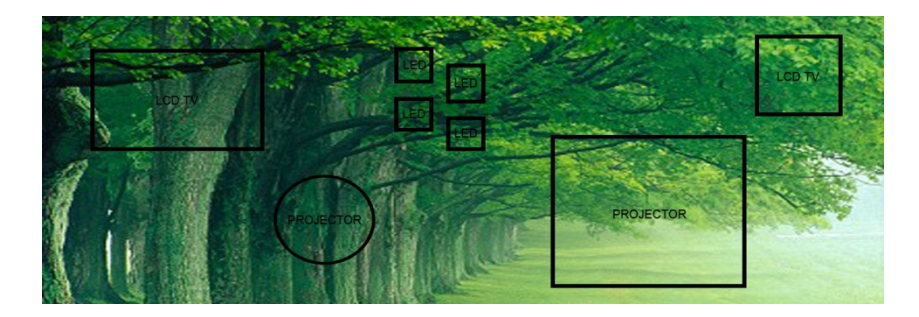

The actual output of your Media Server and its associated objects will be what content resides on the output devices:

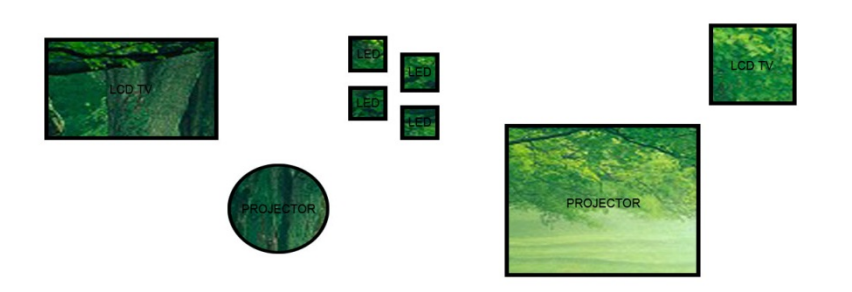

#### CONTENT IMPORT AND MANAGEMENT:

**Content** is any media file that the Media Server can play back – movies, photos, animations – whatever the Media Server's software and graphics cards can render. These differ by manufacturer.

Because Media Servers are controlled by DMX values (more about this in Control), their content file structure is very specific. Most media servers allow you to have up to 256x256 – or 65,536 – individual pieces of content. So why the odd limit on pieces of content?

Media Servers use 2 DMX addresses like Coarse and Fine control on a moving light for content navigation (think Pan & Tilt). And just like moving lights, each coarse step – 256 total – has a full range of Fine steps – 256 total (65,536 total possible combinations of Coarse and Fine).

Thus, a Media Server uses 256 folders in its content library – like the Coarse parameter on a moving light – and each folder can contain up to 256 pieces of content – like the Fine parameter (65,536 total possible combinations of folder and file).

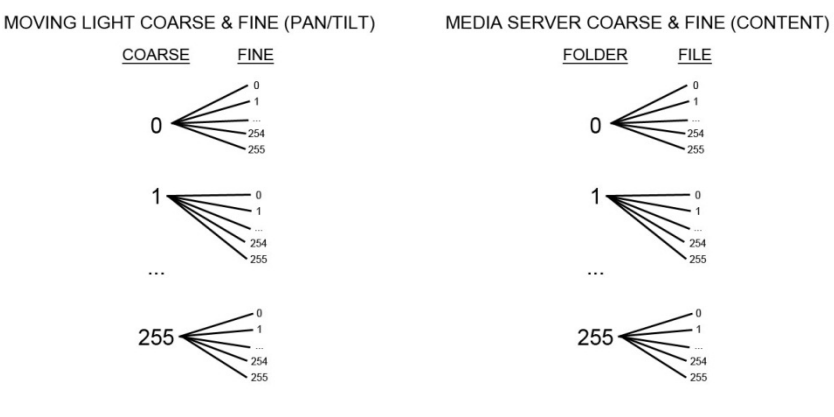

So you could load a specific piece of content by going to folder (Coarse) 15, and file (Fine) 158.

All Media Servers have ways to import your content into the server. Most servers will help you organize your content by starting the folder and file names with a number from 000 to 255. Many servers allow a user-defined name to follow the numeric code in the folder or file name. A file

path might look like:

D:/MediaArchive/015-Lava/158-Red\_Lava\_Fast.mov

### MEDIA SERVER CONTROL:

So now you have a remote computer with tons of video and images loaded on to it, and lots of output devices connected to receive the content. How do you get your Eos or lon to make the Media Server work?

A moving light uses multiple DMX addresses, each controlling a different parameter in the fixture:

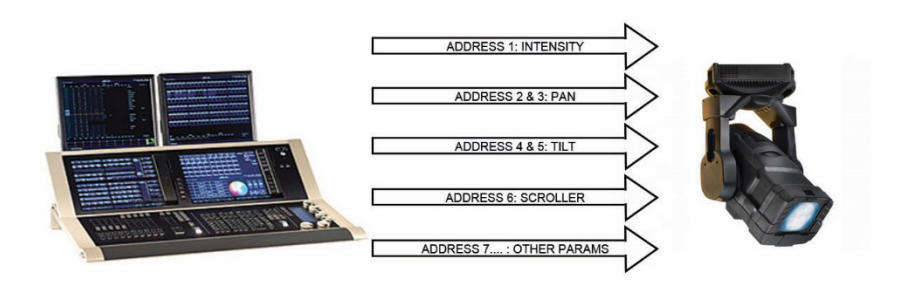

Each motor that is associated with a parameter listens to its own DMX address – move the DMX value, move the motor.

Luckily, Media Servers behave a lot like moving lights when it comes to control, only there are no motors to move. Each controllable parameter of the Media Server is listening to its own DMX address – move the DMX value, change the parameter:

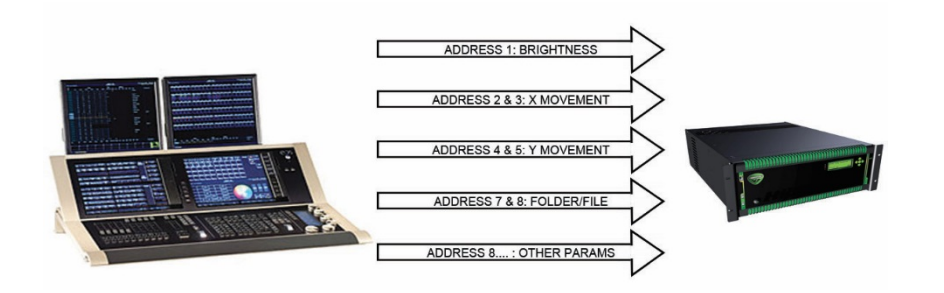

### SERVER AND LAYER CHANNELS:

One final common element to all Media Servers is the server and layer channel structure. Think of the server channel as a grandmaster and the layer channels as submasters. The layer (just like a sub) controls individual pieces of content – you can have multiple layers with different values to create a single look. However your server (just like a grandmaster) affects ALL of your layers. So if you take your server channel to 50% intensity, all layer channels will be limited to 50% of their current value.

In the Media Server software, there is a utility to assign DMX start addresses to the server channel and each of the layer channels. You will need this information to patch the Media Server in the console, just like when you patch a moving Light.

The amount of layers you can use depends on the model of Media Server you have. Just like subs, the more layers you have, the more individual control you have. But more layers usually means using a more expensive Media Server. For basic Media Server programming, four layers are usually sufficient. When we start controlling Media Servers, we'll discuss some situations that may require more layers.

### PATCHING AN EXTERNAL MEDIA SERVER

### PATCHING THE MEDIA SERVER CHANNEL:

| In {Patch} - By Channel Format |                                   |
|--------------------------------|-----------------------------------|
| [171]                          | select channel for server         |
| {Type}                         | select manufacturer               |
| {Green Hippo}                  | select Green Hippo                |
| {Hippo} {V3.2 Master}          | assigns type as a server          |
| [At] [8] [/] [1] [Enter]       | patches the server at address 8/1 |
|                                |                                   |

### PATCHING THE LAYER CHANNELS:

| [172] [Thru] [175]        | selects four channels for media layers  |
|---------------------------|-----------------------------------------|
| {Type}                    | select manufacturer                     |
| {Green Hippo}             | select Green Hippo                      |
| {Hippo} {V3.2 Media}      | assigns type as media layers            |
| [At] [8] [/] [61] [Enter] | patches layers starting at address 8/61 |

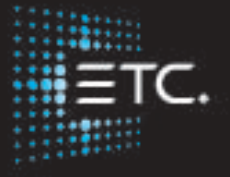

Corporate Headquarters 
Middleton, Wisconsin, USA 
Tel +608 831 4116 
Service (Americas) 
service@etcconnect.com
London, UK 
Tel +44 (0)20 8896 1000 
Service: (UK) service@etceurope.com
Rome, IT 
Tel +39 (06) 32 111 683 
Service: (UK) service@etceurope.com
Holzkirchen, DE 
Tel +49 (80 24) 47 00-0 
Service: (DE) techserv-hoki@etcconnect.com
Hong Kong 
Tel +852 2799 1220 
Service: (Asia) service@etcasia.com
Web 
etcconnect.com 
Copyright 
2016 Electronic Theatre Controls, Inc.
Product information and specifications subject to change. ETC intends this document to be provided in its entirety.
4350M4217-2.5.0 
Rev A 
Rev A 
Released 2017-2